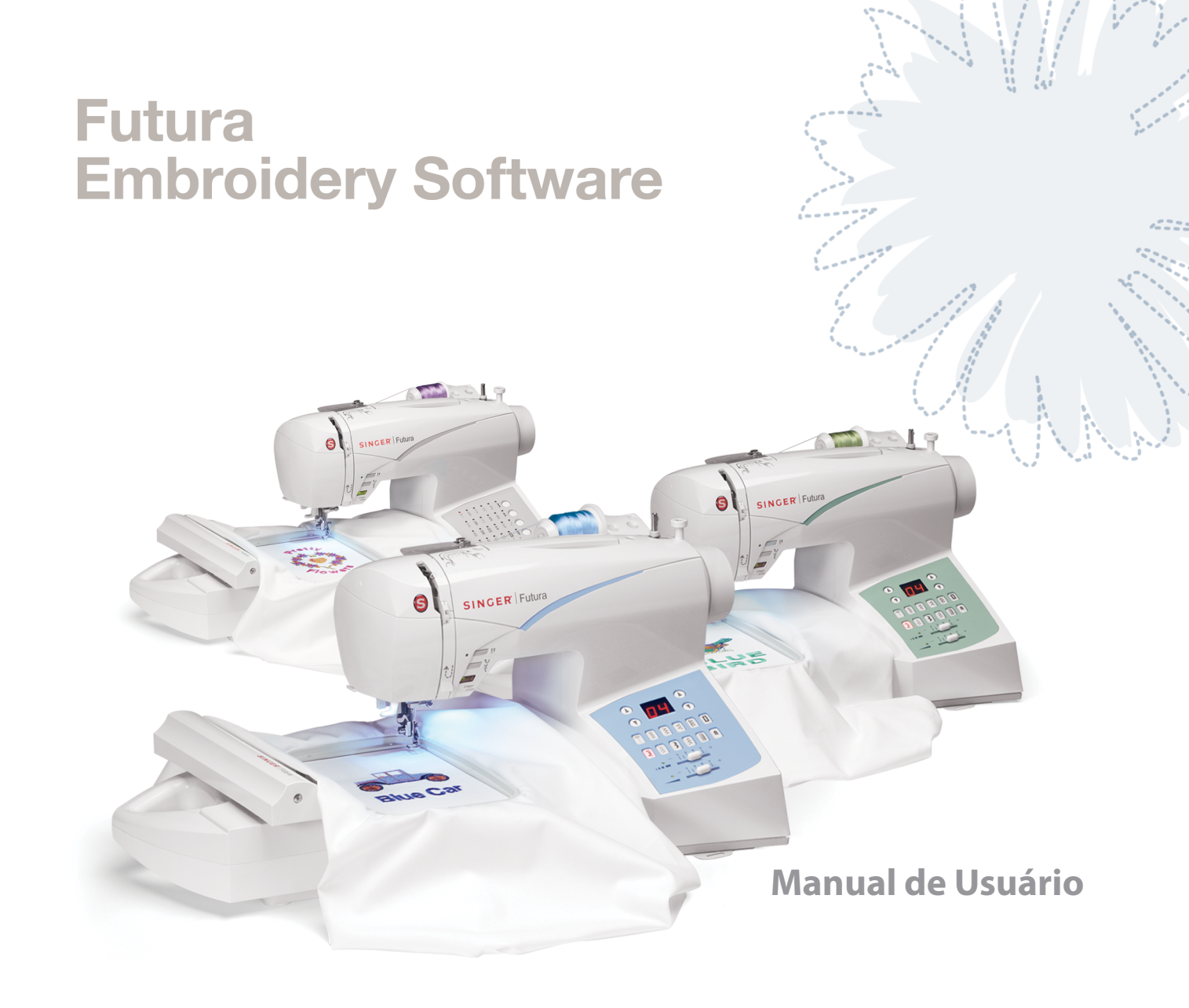

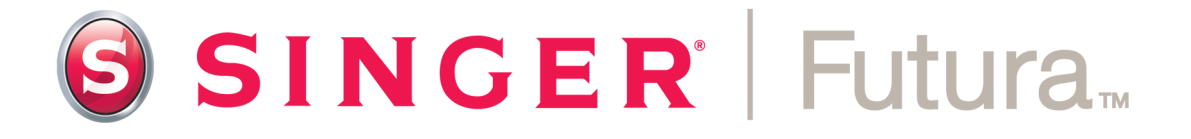

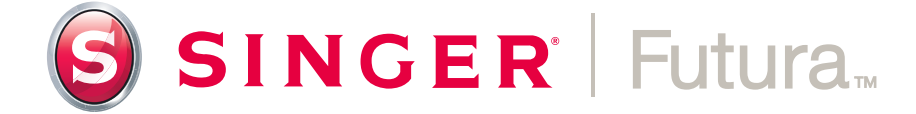

Manual de Usuário

#### **Marcas Registradas**

A COMPUCON reuniu todos os esforços possíveis para fornecer informação a respeito de marcas registradas, nomes de companhias, produtos e serviços mencionados neste manual.

As marcas registradas indicadas abaixo foram obtidas de várias fontes:

COMPUCON é uma marca registrada de COMPUCON Computer Applications S.A.

**SINGER'** é uma marca registrada de The Singer Company Ltd ou de suas afiliadas.

MS-Windows é uma marca registrada de Microsoft Corporation.

Windows, Windows ME, Windows 2000, Windows XP and Windows Vista são marcas registradas de Microsoft Corporation.

MS-DOS é uma marca registrada de Microsoft Corporation.

PC é uma marca registrada de International Business Machines Corporation.

Todos os demais logotipos, marcas e nomes de produto são marcas registradas de suas respectivas companhias.

## Contrato de Licença

#### Ao usuário:

Este é um contrato de licença entre o usuário e a Compucon S.A., com sede em 9th KIm Thessaloniki / Thermi Road, P.O. Box: 445, P.C.: 57001 THERMI, THESSALONIKI, GRÉCIA, que lhe garante o direito de uso deste software, vendido sob a marca registrada "Compucon".

Ao comprar este pacote de software, o usuário aceita irrevogavelmente os termos indicados a seguir.

- 1. A COMPUCON S.A. concede ao usuário o direito não exclusivo, não transferível de usar uma cópia do produto de Software COMPUCON ("Software"), adqu8irido com esta Licença, em um único computador. Caso o usuário deseje instalar o Software em um servidor de rede deverá adquirir um número de Licenças de Software igual ao número de computadores para os quais o Software será distribuído e usado, ou uma licença de grupo. Neste caso, o número de pessoas que utilizem (simultaneamente) o Software não deverá exceder o número de Licencas concedidas ao usuário. O software está em uso em um computador, quando se encontra residente na memória (RAM) instalado em um disco rígido ou em outro dispositivo de armazenamento. Software instalado em um servidor para o único e exclusive fim de ser transferido às estações de trabalho ou terminais não é considerado "em uso" consoante esta licenca.
- 2. O Software é de propriedade da COMPUCON S.A. e está protegido pelas Leis Internacionais de Direitos Autorais, Tratados Internacionais e pela Lei da Grécia sobre Direitos Autorais (Lei 2121/1994). O usuário reconhece a característica de direitos autorais do software.
- O usuário não tem permissão de copiar ou de qualquer forma reproduzir o manual do Produto ou outros materiais escritos de suporte ao software.
- 4. O direito do usuário de uso do programa somente permite que se faça a instalação e a execução do programa consoante seu propósito intencionado. O usuário não tem permissão de adaptar, traduzir ou de outra forma alterar o programa, distribuí-lo por quaisquer meios ou eletronicamente, nem de alugá-lo, arrendá-lo ou licenciá-lo Nenhum outro direito é cedido ao usuário além dos mencionados especificamente neste instrumento.
- O usuário não está autorizado a contornar, burlar ou remover qualquer meio de proteção de cópias.
- 6. O usuário não pode fazer uso de engenharia reversa

ou de descompilação do software, já que este contem conhecimentos secretos e valiosos pertencentes a seu proprietário por direito. Isto não afeta seus direitos consoante qualquer legislação que implemente a Diretriz da EEC sobre a Proteção Legal de programas de Computador.

- 7. A violação dos artigos 1,2 e 4 dá ao direito ao licenciador a rescindir este contrato sem qualquer aviso adicional, bem como qualquer contrato acessório com o licenciado relativo à manutenção deste software. No caso de rescisão o licenciado deverá apagar ou destruir os disquetes originais ou devolve-los ao licenciador, devolver a chave de proteção ao licenciador, apagar qualquer outra cópia do programa e devolver a documentação completa do software.
- 8. O usuário do programa não poderá reproduzir nem distribuir o programa ou parte dele para fins particulares ou comerciais. O licenciado não tem o direito de remover ou alterar quaisquer direitos proprietários do programa, como o aviso de direitos autorais ou o logotipo da COMPUCON.
- 9. Em nenhuma circunstância a COMPUCON será responsável por danos diretos, indiretos ou conseqüentes, ou qualquer outro dano ou perda de dados oriundos da incapacidade de usar o Software ou a documentação de usuário, mesmo que tenha sido avisada da possibilidade de ocorrência de tais danos.

No caso de que a lei local aplicável não permita a exclusão de responsabilidade por gualquer tipo de danos, a responsabilidade da COMPUCON em nenhum caso poderá exceder o valor pago pelo usuário pela licença de Software sob a condição de que o usuário devolva todos os disquetes originais, equipamento e dispositivos de hardware, incluindo a chave de proteção, devolva ainda todos os documentos fornecidos por COMPUCON e apague todas as cópias existentes do programa em gualquer meio de armazenamento possível. A COMPUCON garante que o software funcionará substancialmente de acordo com o Manual de Usuário que o acompanha. Qualquer hardware e dispositivos eletrônicos fornecidos pela COMPUCON que acompanhem o Software estarão livres de defeitos de material sob uso e serviço normal. A COMPUCON, no entanto, não dá qualquer outra garantia de qualquer espécie, seja expressa ou implícita, de que o programa esteja livre de erros. Nenhum revendedor, distribuidor, agente ou empregado da COMPUCON está autorizado a fazer gualguer alteração ou modificação nas provisões de garantia ou de responsabilidade

V

# Índice

| Instalação                             | 1  |
|----------------------------------------|----|
| Estrutura do Manual                    | 2  |
| Requisitos do Sistema                  | 2  |
| Instalação do software                 | 3  |
| Obtenha mais no Site de Suporte FUTURA | 9  |
| Usando o Manual de Usuário do Software | •  |
| FUTURA                                 | 10 |
| Recursos Internos de Ajuda             | 11 |
| Índice da Ajuda                        | 11 |
| Tutorial "Como Fazer"                  | 12 |
| Tutorial "Configuração da máquina"     | 12 |
| Informações Gerais sobre como trabalh  | ar |
| com o PC e o software                  | 13 |
| Tarefas Gerais do Windows              | 14 |
| Ações Básicas com o Mouse              | 16 |
| Duplo clique (com o botão da esquerda) | 16 |
| Clicar                                 | 16 |
| Clicar com o Botão da Direita          | 16 |
| Botão de rolagem de página             | 16 |

| Arquivos e Pastas                   | 16 |
|-------------------------------------|----|
| Como está organizado seu computador | 16 |
| Criar Nova Pasta                    | 17 |
| Copiar arquivos                     | 17 |
| Abrir pasta                         | 18 |
| Colar arquivos                      | 18 |
| Renomear arquivos                   | 18 |
| Excluir arquivos                    | 19 |
| Restaurar arquivos                  | 19 |
| Abrir arquivos                      | 19 |
| Salvar/Salvar Como arquivos         | 20 |
| Telas                               | 20 |
| Em Branco                           | 20 |
| Abrir                               | 21 |
| Minimizar                           | 21 |
| Maximizar                           | 21 |
| Fechar                              | 21 |
| Caixas de Diálogo                   | 22 |
| Mover Caixa                         | 22 |
| Opções da Caixa                     | 22 |
|                                     |    |

- 93

vi

### Usando o Software FUTURA 23

| 25 |
|----|
| 25 |
| )  |
| 25 |
| 25 |
| 25 |
| 25 |
| 26 |
| 26 |
| 26 |
| 27 |
| 28 |
| 29 |
| 29 |
| 29 |
| 30 |
| 31 |
| 32 |
| 33 |
| 33 |
| 34 |
|    |
| 38 |
| 39 |
| 40 |
| 40 |
| 42 |
| 42 |
| 42 |
| 43 |
| 43 |
|    |

| Como Sair de FUTURA                  | 43 |
|--------------------------------------|----|
| Por Dentro de Desfazer/Refazer       | 44 |
| Desfazer/Refazer                     | 44 |
| Como Usar Desfazer                   | 44 |
| Como Usar Refazer                    | 44 |
| Por Dentro de Visualização Real      | 45 |
| Visualização Real                    | 45 |
| Como Usar Visualização Real          | 45 |
| Por Dentro de Redesenhar Desenho     | 46 |
| Redesenhar Desenho                   | 46 |
| Como Redesenhar Desenho              | 46 |
| Por Dentro do Zoom                   | 47 |
| Aumentar Zoom                        | 47 |
| Reduzir Zoom                         | 48 |
| Zoom de Tela Inteira                 | 48 |
| Zoom 1:1                             | 48 |
| Zoom Ajustado à Tela                 | 49 |
| Zoom (ajustar) %                     | 49 |
| Por Dentro dos Pontos de Costura     | 50 |
| Pontos de Costura                    | 50 |
| Como Usar Pontos de Costura          | 50 |
| Por Dentro do Bastidor               | 51 |
| Trocar Bastidor                      | 51 |
| Visualizar Bastidor                  | 52 |
| Por Dentro da Grade                  | 53 |
| Grade                                | 53 |
| Como Ativar a Grade                  | 53 |
| Como Ajustar o Tamanho da Grade      | 53 |
| Por Dentro de Cor da Tela            | 54 |
| Cor da Tela                          | 54 |
| Como Alterar a Cor da Tela           | 54 |
| Por Dentro da Biblioteca de Desenhos | 55 |
| Biblioteca de Desenhos               | 55 |
| Como Usar a Biblioteca de Desenhos   | 55 |
|                                      |    |

## vii

| Por Dentro de Alterar Tamanho     | 57 |
|-----------------------------------|----|
| Como Alterar o Tamanho            | 57 |
| Girar um Desenho                  | 58 |
| Por Dentro de Centralizar Desenho | 59 |
| Centralizar Desenho               | 59 |
| Como Centralizar o Desenho        | 59 |
| Por Dentro de Repetir Desenho     | 60 |
| Por Dentro de Cores de Ponto      | 60 |
| Cores de Ponto                    | 60 |
| Alterar as Cores de Ponto         | 60 |
| Por Dentro da Régua               | 62 |
| Régua                             | 62 |
| Como Usar a Régua                 | 62 |
| Lista de Blocos de Cor            | 63 |
| Selecionar                        | 64 |
| Selecionar Desenho a Mover        | 64 |
| Selecionar blocos                 | 64 |
| Mover                             | 65 |
| Alterar Tamanho                   | 66 |
| Girar                             | 67 |
| Copiar/Colar                      | 67 |
| Inverter                          | 68 |
| Excluir                           | 68 |
| Alterar Cor                       | 68 |
| Por Dentro de Letras              | 69 |
| Letras Passo a Passo              | 69 |
| Caixa de Texto                    | 70 |
| Estilo de Fonte                   | 70 |
| Altura de Fonte                   | 70 |
| Espaçamento                       | 70 |
| Negrito                           | 70 |
| Itálico                           | 70 |
| Alinhamento                       | 70 |
| Molduras                          | 71 |
| Moldura Retangular                | 71 |
| Molduras Circulares               | 72 |

| Molduras em Ponte                                                                                                    | 72                                                       |
|----------------------------------------------------------------------------------------------------|----------------------------------------------------------|
| Restabelecer                                                                                                    | 72                                                       |
| Costurar Letras                                                                                                    | <b>72</b>                                                |
| Alterando a cor das Letras                                                                                                    | 73                                                       |
| Por Dentro dos Parâmetros do Sistema                                                                                                    | 74                                                       |
| Parâmetros do Sistema                                                                                                    | 74                                                       |
| Como Usar Parâmetros do Sistema                                                                                                    | 74                                                       |
| Outros Parâmetros do Sistema                                                                                                    | 75                                                       |
| Mostrar Caixa de Diálogo de Boas Vindas                                                                                                    | <b>75</b>                                                |
| Mostrar Dicas para o Usuário                                                                                                    | 75                                                       |
| Atualizações                                                                                                    | 75                                                       |
| -                                                                                                    |                                                          |
| Por Dentro da Interface Restaurar                                                                                                    | 75                                                       |
| Por Dentro da Interface Restaurar<br>Por Dentro da Ajuda                                                                                                    | 75<br>76                                                 |
| Por Dentro da Interface Restaurar<br>Por Dentro da Ajuda<br>Índice da Ajuda                                                                                                    | 75<br>76<br>76                                           |
| Por Dentro da Interface Restaurar<br>Por Dentro da Ajuda<br>Índice da Ajuda<br>Tutorial "Como Fazer"                                                                                                    | 75<br>76<br>76<br>76                                     |
| Por Dentro da Interface Restaurar<br>Por Dentro da Ajuda<br>Índice da Ajuda<br>Tutorial "Como Fazer"<br>Tutorial "Configuração da Máquina"                                                                                                    | 75<br>76<br>76<br>76<br>77                               |
| Por Dentro da Interface Restaurar<br>Por Dentro da Ajuda<br>Índice da Ajuda<br>Tutorial "Como Fazer"<br>Tutorial "Configuração da Máquina"<br>Dica do Dia                                                                                                    | 75<br>76<br>76<br>76<br>77<br>77                         |
| Por Dentro da Interface Restaurar<br>Por Dentro da Ajuda<br>Índice da Ajuda<br>Tutorial "Como Fazer"<br>Tutorial "Configuração da Máquina"<br>Dica do Dia<br>Mapa do Teclado                                                                                                    | 75<br>76<br>76<br>77<br>77<br>77                         |
| Por Dentro da Interface Restaurar<br>Por Dentro da Ajuda<br>Índice da Ajuda<br>Tutorial "Como Fazer"<br>Tutorial "Configuração da Máquina"<br>Dica do Dia<br>Mapa do Teclado<br>Atualização Online (Live Update) do Software                                                                                          | 75<br>76<br>76<br>77<br>77<br>77<br>78                   |
| Por Dentro da Interface Restaurar<br>Por Dentro da Ajuda<br>Índice da Ajuda<br>Tutorial "Como Fazer"<br>Tutorial "Configuração da Máquina"<br>Dica do Dia<br>Mapa do Teclado<br>Atualização Online (Live Update) do Software<br>Atualização Online (Live Update) da Máquina                                           | 75<br>76<br>76<br>77<br>77<br>77<br>78<br>78             |
| Por Dentro da Interface Restaurar<br>Por Dentro da Ajuda<br>Índice da Ajuda<br>Tutorial "Como Fazer"<br>Tutorial "Configuração da Máquina"<br>Dica do Dia<br>Mapa do Teclado<br>Atualização Online (Live Update) do Software<br>Atualização Online (Live Update) da Máquina<br>Obtenha mais no site de suporte FUTURA | 75<br>76<br>76<br>77<br>77<br>77<br>78<br>78<br>78<br>79 |

FUTURA Índice

# Instalação

O software FUTURA é um software desenvolvido especialmente para sua máquina de costura FUTURA.

O software FUTURA foi especialmente desenvolvido como uma potente combinação da máquina de costura FUTURA e o software FUTURA.

O software FUTURA é a "porta de acesso" a sua máquina de costura que lhe permite transferir facilmente qualquer tipo de desenho de bordado para a máquina FUTURA.

Além disso, o software FUTURA inclui várias possibilidades de edição que lhe permitem editar e manipular seu desenho antes de transferi-lo para a máquina para ser bordado.

Nas páginas deste manual você aprenderá a obter o máximo do software & máquina FUTURA, o que resultará em excelente resultado de costura.

Esperamos que goste de usar a FUTURA!

Instalação:

#### Estrutura do manual

Para ajudar a aprender com facilidade como usá-lo, o software FUTURA é fornecido com **este manual**, dividido nas seguintes seções:

#### 1. Seção "Começar/Instalar o Software..."

que ajudará a instalar o software e a entender o conceito geral do produto antes de utilizá-lo.

#### 2. Seção "Por Dentro de..."

desenvolvida para proporcionar informações e explicações a respeito da funcionalidade completa (detalhada) de FUTURA.

#### **Requisitos do Sistema**

A seguir há uma **lista de especificações de seu PC** (computador pessoal).

## Você deve instalar e usar o software em um PC que atenda pelo menos esta lista de especificações.

- > PC (computador pessoal) com processador PENTIUM III ou mais veloz
- > Sistema Operacional Windows: Windows 2000 / ME / XP / Vista
- > 128MB de RAM (ou mais, recomendado)
- > Drive de CD-ROM
- > 500 MB (ou mais, recomendado) de espaço disponível no disco rígido para a instalação
- > Padrão de cor (1024X768 pixels, 65.000 cores) adaptador VGA conectado a um monitor em cores VGA
- > Mouse compatível com Microsoft
- > USB 1.1 / 2.0

#### Instalação do software

Para poder começar a usar o software em seu PC é preciso antes instalar o conteúdo do CD no computador. Este procedimento é denominado **"procedimento de instalação". Siga as instruções abaixo para instalar o software FUTURA em seu computador pessoal com sucesso.** 

O software FUTURA é fornecido em um disco de CD-ROM. Na maioria dos computadores pessoais o drive padrão de CD-ROM é o drive "D"

Insira o CD-ROM do FUTURA no drive de discos CD-ROM de seu PC.

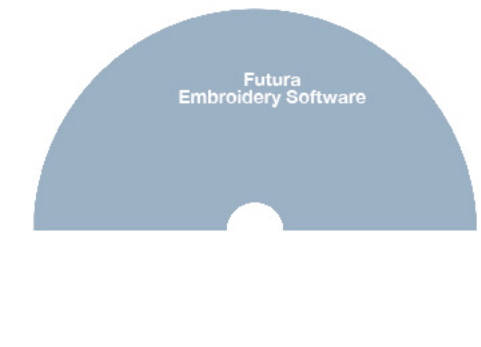

SINGER | Futura.

Dentro de alguns segundos, o procedimento de Instalação do software será iniciado automaticamente.

Caso isto não ocorra em alguns segundos, você pode executar o procedimento de instalação manualmente; para tanto vá até a opção "Iniciar" do Windows, selecione "Executar", digite "D:\FuturaStart..exe" e clique em OK.

Depois de alguns segundos a instalação passo a passo do software se iniciará com a **Janela de Boas Vindas**. Você poderá sempre interromper o procedimento de instalação clicando no botão **"Cancelar"**.

| FUTURA 3 - InstallShield V | Vizard                                                                                        | × |
|----------------------------|-----------------------------------------------------------------------------------------------|---|
|                            | Welcome to the InstallShield Wizard for<br>FUTURA 3                                           |   |
|                            | The InstallShield® Wizard will install FUTURA 3 on your<br>computer. To continue, click Next. |   |
|                            | < Back Next > Cancel                                                                          |   |

Clique no botão "Continuar" para ir para a tela seguinte.

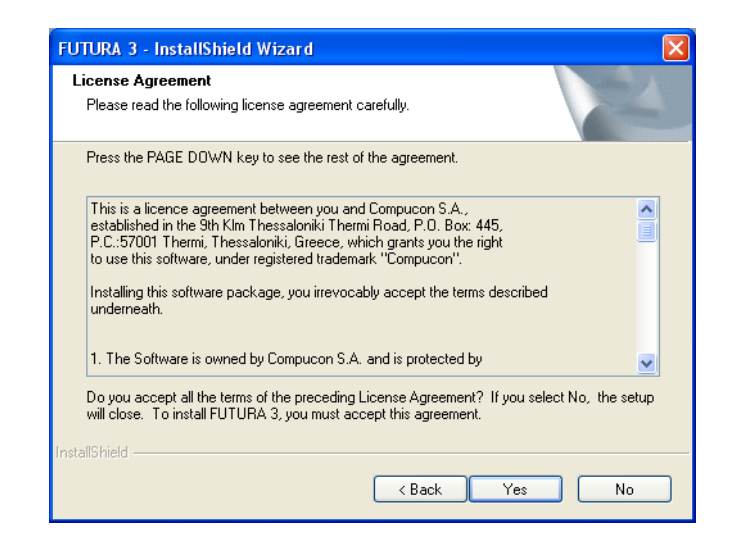

Depois de ler e concordar com os termos do Contrato de Licença, clique em "Sim",

clique novamente em **Continuar** e selecione o diretório no qual o software deve ser instalado. É recomendável usar o diretório padrão sugerido.

| FUTURA 3 - InstallShield Wizard                                                                                     |
|----------------------------------------------------------------------------------------------------|
| Choose Destination Location<br>Select folder where setup will install files.                                        |
| Setup will install FUTURA 3 in the following folder.                                                                |
| To install to this folder, click Next. To install to a different folder, click Browse and select<br>another folder. |
| C Destination Folder                                                                                                |
| C:\FUTURA 3 Browse                                                                                                  |
| InstallShield                                                                                                    |
| Cancel                                                                                                    |

Simplesmente clique em **"Continuar"** para seguir adiante.

Agora o programa de instalação solicitará que se selecione a **Pasta de Programa** na qual o atalho para o software será salvo.

| FUTURA 3 - InstallShield Wizard                                                                                                    |
|----------------------------------------------------------------------------------------------------|
| Select Program Folder Please select a program folder.                                                                                                    |
| Setup will add program icons to the Program Folder listed below. You may type a new folder<br>name, or select one from the existing folders list. Click Next to continue.<br>Program Folder: |
| Existing Folders:                                                                                                    |
| Accessories<br>Administrative Tools<br>Adobe<br>Ahead Nero                                                                                                    |
| Ary to Icon<br>ATI HydraVision<br>Atmosphere Deluxe v5                                                                                                    |
| InstallShield                                                                                                    |

Simplesmente clique em "Continuar" para seguir adiante.

Finalmente será solicitado que você confirme todas as seleções feitas durante a configuração de instalação.

| FUTURA 3 - InstallShield Wizard                                                                                                    |
|----------------------------------------------------------------------------------------------------|
| Start Copying Files<br>Review settings before copying files.                                                                                                    |
| Setup has enough information to start copying the program files. If you want to review or<br>change any settings, click Back. If you are satisfied with the settings, click Next to begin<br>copying files. |
| InstallShield                                                                                                    |

Ao pressionar o botão **"Continuar"** finalmente ocorrerá o **início da cópia e instalação dos arquivos do software FUTURA** no disco rígido, no diretório selecionado.

Uma **barra de progresso** indicará o estágio em que se encontra o procedimento de instalação. O procedimento terá terminado

| FUTURA 3 - InstallShield Wizard                         | FUTURA 3 - InstallShield Wizard                         |
|---------------------------------------------------------|---------------------------------------------------------|
| Setup Status                                            | Setup Status                                            |
| FUTURA 3 is configuring your new software installation. | FUTURA 3 is configuring your new software installation. |
| Installing                                              | Installing                                              |
| C:\FUTURA 3\Library\for small Hoop\var_s001.bmc         |                                                         |
| [11111]                                                 |                                                         |
|                                                         |                                                         |
|                                                         |                                                         |
|                                                         |                                                         |
| InstallShield                                           | InstalSheld Cancel                                      |

O procedimento de instalação finaliza todas as ações requeridas e se fechará automaticamente após o término. Aguarde uns momentos até que isto ocorra.

Se o utilitário de instalação identificar **falta de espaço disponível no disco rígido,** uma **mensagem de erro** alertará para que algum espaço seja liberado no disco rígido antes de continuar com a instalação.

O procedimento de instalação pode ser interrompido a qualquer momento clicando em **"Cancelar"**.

After finish of installation and when turning on the machine, Microsoft Windows might automatically prompt you to finalize the installation by installing the special USB driver for connection to the machine.

Depois do término da instalação e ao ligar a máquina, o Microsoft Windows poderá automaticamente alertar para finalizar o processo, instalando o driver USB especial para conexão com a máquina.

Siga as etapas simples do wizard da Microsoft "Adicionar Novo Hardware" para instalar o driver. Ao ser perguntado onde buscar o driver, simplesmente escolha buscar no driver do CD-ROM.

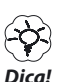

Dica: Se por qualquer motivo deseja desinstalar o software, Selecione "Iniciar" -> "Configurações" -> "Painel de Controle" -> "Adicionar/Remover Programas". Na janela exibida faça a busca rolando os nomes dos programas até encontrar a opção FUTURA e clique no botão "Adicionar/Remover". Especialmente para o Windows XP, os passos são os seguintes:

• Após a instalação, ligar a máquina e o Microsoft Windows XP irá mostrar automaticamente a instalação do driver do cabo USB, finalizando a instalação do software.

| Found New Hardware Wiz | ard                                                                                                    |
|------------------------|----------------------------------------------------------------------------------------------------|
|                        | Welcome to the Found New<br>Hardware Wizard                                                              |
|                        | This wizard helps you install software for:                                                              |
|                        | CLEM                                                                                                    |
|                        | if your hardware came with an installation CD or floppy disk, insert it now.                             |
|                        | Install the software automatically (Recommended)     Install from a list or specific location (Advanced) |
|                        | Click Next to continue.                                                                                  |
|                        | < Back Next > Cancel                                                                                     |

Selecione "Instalar o software automaticamente" e pressione avançar.

| Found New Hardware Wizard Please wait while the wizard searches |        |                                                                                                    |  |  |
|-----------------------------------------------------------------|--------|----------------------------------------------------------------------------------------------------|--|--|
|                                                                 |        | Contraction of the second second seco |  |  |
|                                                                 |        |                                                                                                    |  |  |
|                                                                 | Q      |                                                                                                    |  |  |
|                                                                 |        |                                                                                                    |  |  |
|                                                                 |        |                                                                                                    |  |  |
|                                                                 |        |                                                                                                    |  |  |
|                                                                 | < Back | lext > Cancel                                                                                                    |  |  |

- Aguarde até que o Windows encontre o driver da máquina.
- Depois de alguns instantes, a tela seguinte irá aparecer. Clique em Concluir para completar a instalação do driver.

| Completing the Found New<br>Hardware Wizard          |  |  |
|------------------------------------------------------|--|--|
| The wizard has finished installing the software for: |  |  |
| EEM CLEM                                             |  |  |
| Click Finish to close the wizard                     |  |  |

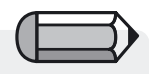

Usando CD-ROMs CD-ROMs are an excellent media for holding information. A typical CD can hold up to 650 MB of storage space and access time is relatively fast. Os CD-ROMs são um meio excelente para armazenar informações. Um CD típico tem capacidade de até 650 MB de espaço de armazenamento e o tempo de acesso é relativamente rápido.

No pouco provável caso de encontrar alguma dificuldade ao instalar o programa do CD, assegure-se de que o Drive de CD está em boas condições de funcionamento.

Além disso, verifique se a parte de trás do CD (onde se armazenam os dados e onde não há nada impresso) está perfeitamente limpa e livre de sujeira, poeira e marcas gordurosas, inclusive impressões digitais.

#### Nota Importante :

Para executar e usar o software FUTURA, a máquina FUTURA tem que estar ajustada para bordar e também tem que estar conectada ao PC através do cabo serial que é fornecido com o produto.

O software FUTURA não funcionará se a máquina estiver ajustada para costura e/ou se não estiver conectada ao PC.

Depois de terminar o procedimento de instalação, o software perguntará se deseja ver o Tutorial "Configuração da Máquina", com instruções passo a passo sobre como configurar sua máquina corretamente para bordar.

Selecione "Sim" se deseja ver o tutorial ou "Não" para pular essa parte.

#### Obtenha mais informações no Site de Suporte FUTURA

O site www.**futura-support.com** é um site de suporte online projetado para proporcionar suporte aos usuários do produto FUTURA.

Para comprovar, dentro do software FUTURA simplesmente clique em "Ajuda" -> "Conectar ao Site de Suporte".

## Usando o Manual do Usuário da FUTURA

Nas páginas a seguir você receberá explicações detalhadas sobre o funcionamento e uso de todas as funções e recursos que fazem parte do software FUTURA.

Leia o manual cuidadosamente e aprenda a usar e a obter o máximo deste produto de software;

## **Recursos Internos de Ajuda**

FUTURA contém recursos internos de ajuda para **ajudar e dar-lhe suporte** enquanto estiver trabalhando com o software. Pode-se acessar todos os recursos da Ajuda no Menu Ajuda do software.

#### Índice da Ajuda

FUTURA tem um recurso de **Ajuda online** que proporciona informações valiosas a respeito dos recursos e funções da FUTURA.

- >Pressione o **botão F1** no teclado depois de selecionar o recurso sobre o qual deseja obter ajuda e o programa imediatamente exibirá o tópico de Ajuda relacionado.
- >Para ajuda em geral, escolha Ajuda>Conteúdo. Ao clicar na opção Conteúdo o programa ativa o recurso Ajuda e exibe uma janela de menu com os tópicos de ajuda disponíveis.
- >Selecione **Ajuda**>**Buscar** e digite o nome de um assunto específico. Os tópicos disponíveis estão relacionados em uma tabela.

#### **Tutorial "Como Fazer"**

O **Tutorial "Como Fazer"** é um recurso adicional de Ajuda que orienta o usuário rapidamente sobre como usar o software corretamente para obter resultados surpreendentes. Enquanto a seção padrão de Ajuda está mais focada em que consiste cada recurso e função do software, o **Tutorial "Como Fazer"** tem a finalidade de mostrar **"como fazer"** coisas enquanto trabalha com o software.

Na Página Tutoriais, simplesmente selecione o tópico que deseja estudar e siga as instruções passo a passo a respeito de como usar uma função ou um recurso do software FUTURA.

#### Tutorial "Configuração da Máquina"

Para começar a bordar com a FUTURA, é preciso antes configurar a máquina FUTURA para trabalhar em bordados.

Este tutorial apresenta um procedimento passo a passo sobre como configurar a máquina corretamente para executar bordados.

# SINGER | Futura...

## Informações gerais sobre trabalhar com seu PC e software

#### Boas vindas ao instigante mundo de produtos de software !

Caso esta seja a primeira vez que está tentando trabalhar com um software, é muito possível que tenha muita precaução e algum receio deste novo campo de atividade.

Mas não tenha receio, não é tão difícil quanto pode parecer. Pouco a pouco descobrirá que os computadores e softwares são excelentes ferramentas para ajudar em seu trabalho. Neste caso o software FUTURA é uma ferramenta surpreendente para ajudar a desenhar e produzir seus bordados personalizados.

No campo do bordado considere sua máquina de costura como se fosse uma "impressora" e o software FUTURA como a ferramenta que proporcionará o poder de desenhar qualquer coisa que tenha em mente e que deseje "imprimir", ou seja, costurar em sua máquina. Não há limites para o que se pode imaginar e fazer.

No entanto, como todo campo de atividade novo, este requer algum tempo para ajustar-se e para aprender gradativamente.

Examine todas as seções deste software, siga os exemplos e verá que muito antes do que pensa terá condições de usar o software com facilidade. Não tenha receio de tentar e de fazer experiências, já que esta é uma parte importante do processo de aprendizagem em geral.

Antes de abordar as seções que cobrem o que o software oferece e como você poderá usá-lo, permita-nos fazer uma breve introdução a respeito de tarefas gerais relacionadas ao sistema operacional com o qual seu PC está operando, o famoso Microsoft Windows.

#### **Tarefas Gerais do Windows**

Seja qual for a versão de Microsoft Windows sendo executada em seu PC, Windows ME, Windows 2000, Windows XP ou Windows Vista (e o software FUTURA funciona nelas todas), esse é o sistema operacional do PC. Isto significa que o Windows efetivamente "executa" e coordena todas as partes de hardware das quais um PC está composto. Explicado de forma simples é como o cérebro da máquina, enquanto todas as partes são bastante "burras" se seu funcionamento não for conduzido pelo sistema operacional.

Todos os outros produtos de software são executados através deste sistema operacional, em nosso caso o Microsoft Windows e isto ocorre também com o software FUTURA.

É preciso familiarizar-se com as funções básicas do Windows para ter uma interação mais fácil com seu PC, bem como para usar FUTURA de forma produtiva.

Há uma série de tarefas comuns usadas em computadores com Windows (sistema operacional do computador). Apesar de haver muitas versões diferentes de Windows, os procedimentos para os assuntos relacionados abaixo são basicamente os mesmos para todas elas. As explicações e exercícios poderão ajudar a ganhar confiança antes mesmo de iniciar seu software de bordado.Os usuários que já estão acostumados a trabalhar com produtos de software podem ignorar este capítulo e passar para o seguinte, lembrando no entanto que a "repetição é a mãe do conhecimento" caso desejem examiná-lo uma vez. Leia e pratique as seguintes ações seguindo os Passos:

#### Ações básicas com o mouse

Duplo clique (com o botão da esquerda do mouse) Clicar Clique com o Botão da Direita Rolar a página **Arquivos e Pastas** Como está organizado seu computador Criar uma Nova Pasta Copiar arquivos Abrir pasta Colar arquivos Renomear arquivos/pastas Excluir arquivos/pastas Restaurar arquivos/pastas Abrir arquivos Salvar/Salvar Como os arquivos Telas Abrir Minimizar Maximizar Fechar Caixas de Diálogo Mover caixas Opções da Caixa

#### Ações Básicas com o Mouse

Há algumas ações bastante básicas pelas quais o "Mouse", a pequena unidade de plástico com dois botões, um botão giratório (em alguns modelos) e um fio ligado a ele (na maioria dos modelos) que se conecta ao computador.

#### Duplo clique (com o botão da esquerda)

Isto significa dois cliques rápidos. É possível que seja necessário praticar para acostumar-se à velocidade dos cliques. Em geral, o duplo clique é usado para abrir alguma coisa (como uma pasta), ou para executar algo (como um programa). A maior parte das vezes a opção de dar um duplo clique é o 1º passo de uma tarefa.

#### Clicar

Este é um clique curto e leve usando o botão da esquerda do mouse.

Em geral, é usado para selecionar ou para escolher alguma coisa. Também pode ser usado para confirmar uma seleção feita. Na maior parte das vezes o clique é a 2ª opção de uma tarefa.

#### Clique com o Botão Direito

Este clique curto e leve do botão da direita do mouse em geral abre opções adicionais. Uma caixa "suspensa" aparecerá dando opções relativas ao ponto que foi clicado com o botão direito.

#### Botão de Rolagem

Este botão é usado para fazer rolar a página para cima ou para baixo em qualquer tela.

#### **Arquivos e Pastas**

#### Como está organizado seu computador

Seu computador contém muitos programas (como o seu software de bordado), pastas e arquivos. Se dedicar algum tempo a desenvolver algumas habilidades básicas para manipular arquivos, terá condições de realizar seu trabalho com facilidade. **Vamos começar.** 

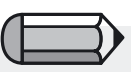

Você pode usar o clique com o botão direito (botão direito do mouse) para abrir a opção "Abrir" (ou escolher entre outras opções na caixa suspensa) em vez de usar a opção duplo clique.

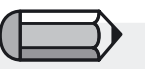

Para selecionar uma opção nas caixas flutuantes, use um clique.

Na área de trabalho (a tela que se abre quando se liga o computador), há um ícone (um símbolo gráfico com o título de um programa ou recurso) denominado "Meu Computador". Dentro dele se encontra todo o conteúdo de seu computador! Você poderá escolher desde o drive do disco rígido (na maior parte das vezes o drive C:); o drive de disquete (geralmente o drive A: ). ou o drive de CD Rom (em geral o drive D: )

Vamos dar uma olhada:

#### Passo a Passo

- >1 Faça duplo clique em "Meu Computador".
- >2 Faça duplo clique no drive C:

Aqui você pode ver todos os arquivos e pastas que foram armazenados anteriormente em seu computador e que nos levam a:

#### **Criar Nova Pasta**

Antes de tentar salvar desenhos de bordado em seu computador, deve criar uma pasta com um nome que possa depois reconhecer.

#### Passo a Passo

- >1 (Com o drive C: ainda aberto) selecione "Arquivo/Novo (uma caixa suspensa se abrirá)/Pasta". Você verá uma nova pasta criada.
- >2 No espaço (que está esperando um título) digite o nome de sua nova pasta (talvez seu próprio nome).
- >3 Pressione a tecla "Enter" (no teclado) para confirmar o nome.

Agora deve ser possível visualizar sua nova pasta no drive C: .

#### **Copiar arquivos**

Se deseja duplicar arquivos ou cópias reserva (backup), será necessário copiar o arquivo.

#### Passo a Passo

>1 Selecione "Voltar" na parte superior à esquerda de sua tela. Isto faz voltar um passo (do drive C: ).

Continua >

#### Passo a Passo

- >2 Coloque um disco com um arquivo de bordado ou outro tipo de arquivo no drive de disquete.
- **>3** Faça duplo clique no drive A:
- >4 Clique em um dos arquivos do Disquete.
- >5 Clique com o botão da direita no arquivo.
- **>6** Selecione "Copiar" na caixa suspensa.

#### Abrir pasta

Agora é preciso abrir a pasta na qual desejamos colocar o arquivo copiado.

#### Passo a Passo

- >1 Selecione "Voltar" na parte superior esquerda de sua tela. Isto retrocede um passo (do drive A: ).
- >2 Faça duplo clique no drive C:
- >3 Faça duplo clique na Nova Pasta (que você criou).

Agora que temos a pasta apropriada aberta:

#### Colar arquivos

Agora podemos colar o arquivo do qual foi feita cópia.

#### Passo a Passo

>1 Clique com o botão da direita e escolha "Colar" na caixa suspensa.

O arquivo copiado deve aparecer agora na Nova Pasta.

#### Renomear arquivos

Se deseja mais de uma versão de um arquivo, como um tamanho diferente de um desenho de bordado, pode ser necessário renomear um dos arquivos.

#### Passo a Passo

- >1 Clique com o botão da direita no arquivo que foi colado na nova pasta.
- >2 Selecione "Renomear" na caixa suspensa.
- **>3** Digite um novo nome (na caixa de título em espera).
- >4 Pressione "Enter" no teclado para confirmar o novo nome.

#### Excluir arquivos

Quando há arquivos em excesso que precisam ser eliminados de uma pasta.

|    | Passo a Passo                                            |
|----|----------------------------------------------------------|
| >1 | Clique com o botão direito no arquivo a ser eliminado.   |
| >2 | Escolha "Excluir" na caixa suspensa. Responda "Sim" para |
|    | conformar a eliminação.                                  |

#### **Restaurar arquivos**

Pode-se restaurar um arquivo quando este tenha sido apagado acidentalmente.

|    | Passo a Passo                                                   |
|----|-----------------------------------------------------------------|
| >1 | Selecione "Arquivo/Fechar" para sair da pasta.                  |
| >2 | Faça duplo clique na "Lixeira" da área de trabalho.             |
| >3 | Clique com o botão direito no arquivo que acaba de ser apagado. |
| >4 | Selecione "Restaurar" na caixa suspensa ou na esquerda da tela. |

O arquivo que havia sido apagado foi restaurado no local original.

#### Abrir arquivos

Os arquivos têm que ser abertos com um programa que reconheça o tipo de arquivo. Por exemplo, se está tentando abrir um Desenho de Bordado Normal (tanto se ele se encontra no computador, em um CD ou em um disquete), é preciso haver um programa aberto que seja capaz de "ver" o arquivo. Ou se tiver um arquivo de documento, um programa Processador de Textos deverá estar aberto para poder ler e escrever no arquivo.

#### Passo a Passo

- >1 Faça duplo clique no ícone que representa o programa de sua escolha na Área de Trabalho ou em "Meu Computador". Isto executa o programa.
- >2 Clique em "Arquivo/Abrir" para abrir um arquivo.

#### Salvar/Salvar Como arquivos

Quando forem feitas alterações em um arquivo, ou deseja salvar este desenho em seu computador ...

#### Passo a Passo

- >1 Selecione "Arquivo/Salvar/Salvar Como" para dar um nome a seu desenho. As alterações feitas depois da primeira vez em que o arquivo é salvo somente precisam da ação "Salvar" já que o arquivo já tem um nome.
- >2 Feche o programa se desejar.

#### Telas

Há algumas formas comuns de manipular telas, tanto uma tela de desenho de bordado quanto de outro tipo de programa ou arquivo.

#### Em Branco

Na maioria dos programas existe uma tela "Em Branco" que é a base para abrir arquivos.

#### Passo a Passo

>1 Faça duplo clique no ícone "FUTURA" na área de trabalho.

#### Abrir

Desde a tela Em Branco, pode-se abrir um arquivo.

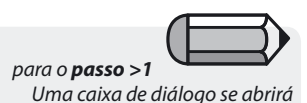

#### Passo a Passo

- >1 Selecione "Arquivo/Abrir".
- >2 Na parte superior da caixa "Abrir Arquivo de Desenho", há um Rótulo "Buscar Em" com um triângulo (preto) voltado para baixo. Navegue aí para localizar o drive correto (C: A: ou D) e a pasta. O retângulo branco grande no centro exibirá todos os arquivos. É preciso também selecionar o "Tipo de Arquivo" i.e. (.DST, etc.).
- >3 Clique em um arquivo, e escolha "OK" na caixa. O desenho se abrirá em sua tela do "FUTURA".

#### Minimizar

#### Passo a Passo

>1 Clique em "-" na parte superior direita da tela. Isto minimiza a tela, permitindo trabalhar com várias telas ao mesmo tempo.

#### Maximizar

#### Passo a Passo

>1 Quando deseje aumentar uma tela com a qual tenha trabalhado antes, clique na barra na parte inferior da tela que contenha o nome da tela desejada.

#### Fechar

#### Passo a Passo

>1 Depois de salvar seu arquivo, selecione "Fechar" o que pode ser feito tanto com o "X" na parte superior direita da tela, ou selecionando "Arquivo/Fechar".

#### Caixas de Diálogo

A maioria dos programas têm também pontos comuns nas caixas de diálogo. Neste tópico também se incluem as caixas "Suspensas". Essas caixas suspensas quase sempre significam que há mais opções disponíveis (na caixa de diálogo).

#### Mover caixa

Se uma caixa de diálogo estiver bloqueando sua visão, ela pode ser movida.

#### Passo a Passo

- >1 Clique (e segure para arrastar) a barra na parte superior da caixa.
- >2 Mova-a para qualquer lugar da tela.

#### **Opções da Caixa**

A maior parte das caixas de diálogo contém opções (seleções) dentre as quais se podem escolher.

#### Passo a Passo

- >1 Clique para selecionar a resposta desejada.
- >2 (Em alguns tipos de caixa de diálogo) selecione "OK".

# Usando o Software da FUTURA

Usando o Software da FUTURA 23

## Por dentro da Caixa de Boas Vindas

#### **Boas Vindas a FUTURA**

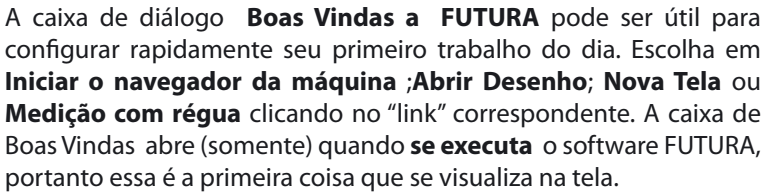

Usuário da máquina novato / enviar um desenho de amostra Se esta é a primeira vez que trabalha com bordado, use este recurso para que o software da FUTURA abra automaticamente um desenho SINGER selecionado e para deixá-lo pronto para enviar à máquina. Tudo o que você precisa fazer é clicar no botão "Enviar" e em seguida clicar em "Iniciar" na máquina para começar o bordado!

#### Abrir Desenho

Use o link **Abrir Desenho** para abrir automaticamente a caixa de diálogo "Abrir Desenho" e escolha um arquivo de ponto com o qual

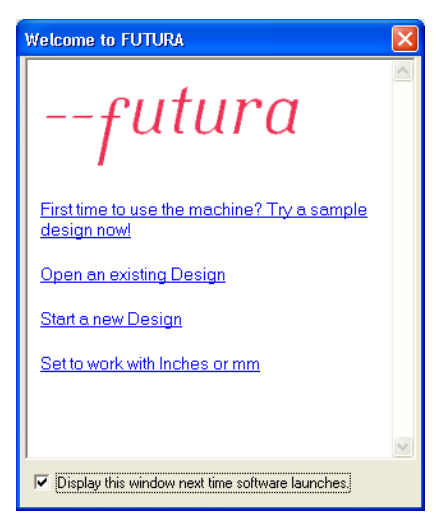

deseje trabalhar.

**Começar um novo Desenho** Use o link **Começar um novo Desenho** para abrir automaticamente uma tela em branco para trabalhar com Letras.

#### Ajustar para trabalhar com Polegadas ou MM

Use o link Ajustar para trabalhar com Polegadas ou MM para trocar as réguas para polegadas ou milímetros.

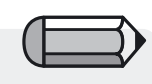

A caixa pode ser **desabilitada** em Parámetros do Sistema se você preferir não vê-la / usá-la.

## Abrir o software da FUTURA

#### **Abrir FUTURA**

Abrir FUTURA é uma função usada para **abrir** ou para **iniciar o software FUTURA**. Uma vez aberto, você poderá abrir múltiplos desenhos de bordado. Cada um deles terá uma Janela diferente dentro da tela do programa FUTURA.

#### **Como Abrir FUTURA**

| Passo | Ação                                                                                                    | Resultado                          |
|-------|----------------------------------------------------------------------------------------------------|------------------------------------|
| >1    | Faça <b>duplo clique no ícone</b><br><b>f</b> na <b>Área de Trabalho</b> .<br>Se preferir, clique no menu<br><b>"Iniciar"</b> do <b>Windows</b> , vá<br>a <b>"Programas"</b> e na lista<br>exibida selecione a opção<br><b>"FUTURA"</b> . | A tela de <b>FUTURA</b> se abrirá. |

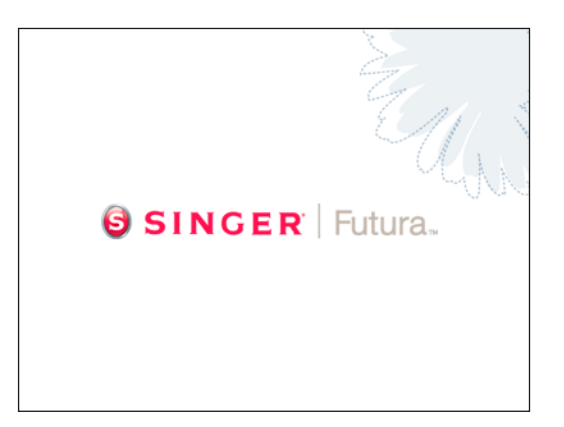

Imagem 1 Abrindo o Software FUTURA

## Por dentro do Desenho Aberto

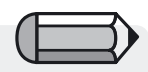

Para abrir desenhos da Internet no software FUTURA, faça o download e salve os desenhos em seu disco rígido e depois leia-os no FUTURA usando a função "AbrirDesenho". O software FUTURA oferece uma série de opções de leitura de desenhos no software para que estes possam ser transmitidos para a máquina FUTURA e bordados.

Uma das principais opções é a de abrir no software um desenho gravado no disco rígido ou em um CD.

É possível abrir muitos tipos (formatos) de desenhos de bordado com o software FUTURA. Há vários formatos disponíveis tanto na plataforma de software para bordado comercial ou doméstico.

Os seguintes formatos podem ser abertos com o software FUTURA:

| Formato                        | Extens |
|--------------------------------|--------|
| Desenhos FUTURA                | .FHE   |
| Desenhos PSW                   | .PSW   |
| Desenhos Compucon Stitch & Sew | .CHE   |
| Desenhos Compucon              | .XXX   |
| Brother Bernina-Babylock       | .PEC   |
| Brother Bernina-Babylock       | .PES   |
| Husqvarna Viking               | .HUS   |
| Janome                         | .SEW   |
| Janome                         | .JEF   |
| Desenhos Melco                 | .EXP   |
| Tajima                         | .DST   |
| Pfaff                          | .PCS   |
| Pfaff                          | .VIP   |
| Husqvarna                      | .SHV   |
| *Todos os Arquivos             | **     |
|                                |        |

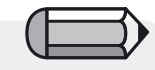

Apesar de ser possível ver todos os tipos de arquivo usando "\*.\*", os únicos formatos possíveis de abrir estão listados à direita.

#### **Abrir Desenho**

Para trabalhar com um arquivo de pontos é preciso abrí-lo na tela do programa FUTURA.

| Passo | Ação                                                                                                   | Resultado                                                                                |
|-------|----------------------------------------------------------------------------------------------------|------------------------------------------------------------------------------------------|
| >1    | Selecione o ícone <b>Abrir</b><br>Alternativamente, selecione<br>Abrir no menu suspenso de<br>Arquivo. | Alternativamente, selecione<br>Abrir no menu suspenso de<br>Arquivo.                     |
| >2    | Escolha a pasta <b>Desenhos</b><br>na caixa <b>Procurar Em</b> da lista<br>suspensa                    |                                                                                          |
| >3    | Selecione <b>Desenhos</b><br><b>FUTURA (.FHE)</b> na caixa<br>Arquivos do Tipo.                        | A caixa maior exibirá todos os desenhos com a extensão <b>.FHE</b> da pasta de Desenhos. |
| >4    | Clique em <b>um desenho</b> na caixa maior.                                                            | O nome do desenho será exibido na caixa <b>Nome do Arquivo</b> .                         |
| >5    | Clique em <b>Ok</b> .                                                                                  | O arquivo de pontos será aberto em sua tela.                                             |

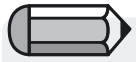

Uma Visualização Prévia será exibida na caixa de diálogo Abrir Arquivo de Desenho somente se o desenho estiver no formato nativo .FHE ou alternativamente no formato de bordado Doméstico Compucon .CHE e formato Compucon .XXX.

| Open Design Fi                                    | le                           |                             |                 |        |     |     | ?            |
|---------------------------------------------------|------------------------------|-----------------------------|-----------------|--------|-----|-----|--------------|
| Look in:                                          | 🚞 Designs                    |                             |                 | •      | ← 🗈 | 📸 🎫 |              |
| My Recent<br>Documents<br>Desktop<br>My Documents | Futura.fhe                   |                             |                 |        |     |     |              |
| My Network<br>Places                              | File Name:<br>Files of Type: | Futura.fhe<br>Futura Home e | mbroidery (*.FH | IE)    |     | •   | OK<br>Cancel |
| Information<br>File Size:                         | 21.6 KB                      |                             | 5               | T      |     |     |              |
| Stitches:<br>Dimensions:                          | 2112<br>5.50 x 7.35          | cm                          | 5               | X      | 2   |     |              |
| Number of Colors                                  | 2                            |                             | Show P          | review |     |     |              |

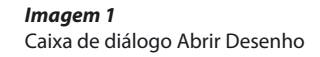
# Por dentro do Desenho Fenchar

## **Fechar Desenho**

Fechar Desenho é uma função usada para fechar o desenho atual.

#### **Como Fechar o Desenho**

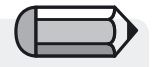

Se o desenho **não tiver sido salvo**, FUTURA o alertará para que o faça. Se o desenho **tiver sido salvo**, FUTURA simplesmente se fechará.

| Passo | Ação                        |                | Result                   | ado                     |             |                     |
|-------|-----------------------------|----------------|--------------------------|-------------------------|-------------|---------------------|
| >1    | Selecione<br><b>Desenho</b> | Arquivo/Fechar | Uma<br>"Salvar<br>Desenl | caixa<br>alteraç<br>no. | de<br>ões…" | diálogo<br>Abrirá o |
| >2    | Selecione <b>S</b> i        | im             | O dasa                   | nho se f                | fochar      | á                   |
| ~2    | Selecione J                 |                | O uese                   | 1110 36 1               | echan       | a.                  |

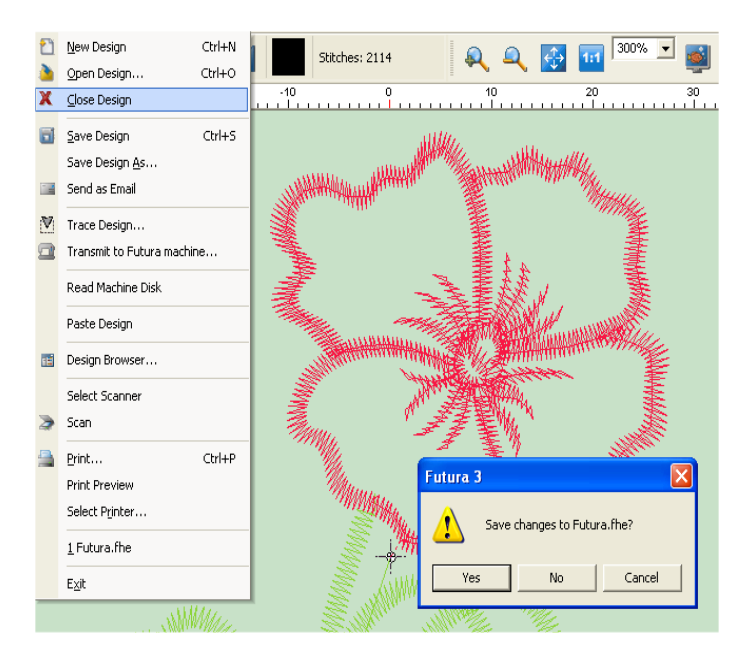

*Imagem* 1 Alerta para salvar seu desenho

> Usando o Software da FUTURA: Por dentro de Fechar Desenho

## Por dentro de Salvar Desenho

Um desenho ou desenho de letras criado ou alterado com o software FUTURA deve ser **salvo** no disco rígido do computador. Há uma diferença entre **Salvar Desenho Como** e **Salvar** ao salvar um arquivo de bordado.

### Salvar Desenho Como

Se o desenho for novo – ou nunca tiver sido salvo, **Salvar Desenho Como** é a opção que determina o nome original do desenho.

#### Salvar

Se um nome já tiver sido designado para o desenho anteriormente (neste caso o nome aparecerá na parte superior à esquerda da tela do programa FUTURA) – somente é preciso usar a função **Salvar** para salvar quaisquer alterações ou adições feitas no desenho

#### Use Salvar Desenho Como

Use o recurso **Salvar Desenho Como** para determinar um nome para um arquivo de ponto em um dos formatos listados no final desta seção.

| Passo | Ação                                                                           | Resultado                                                                                                 |
|-------|--------------------------------------------------------------------------------|----------------------------------------------------------------------------------------------------|
| >1    | Selecione <b>Salvar Desenho</b><br><b>Como</b> no menu suspenso de<br>Arquivo. | A caixa de diálogo Salvar<br>Desenho se abrirá.                                                           |
| >2    | Escolha <b>Desenhos</b> na lista suspensa Procurar Em.                         | A pasta Desenhos se abrirá para salvar o desenho.                                                         |
| >3    | Escolha <b>.FHE</b> da lista<br>suspensa Arquivos do Tipo.                     | A lista dos desenhos <b>.FHE</b> aparecerá na caixa branca grande.                                        |
| >4    | Digite <b>Novo Nome</b> na caixa<br>Nome do Arquivo.                           |                                                                                                    |
| >5    | Selecione <b>OK</b> .                                                          | O desenho será salvo e o<br>nome atribuído aparecerá na<br>parte superior à esquerda da<br>tela do EUTURA |

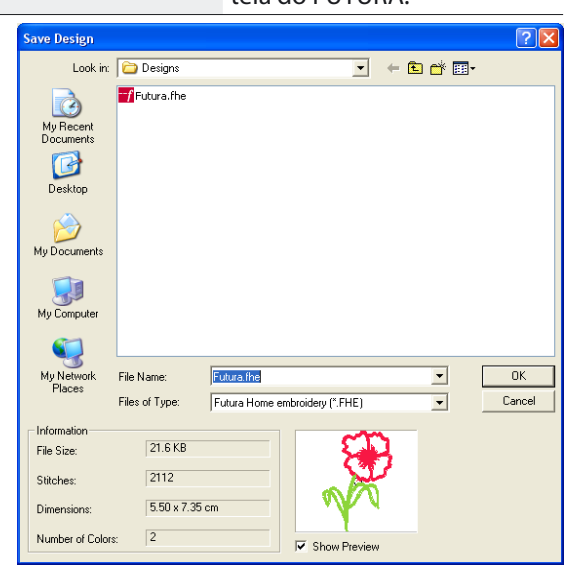

Imagem 1 Caixa de diálogo Salvar Desenho

#### **Use Salvar Desenho**

Use o recurso **Salvar Desenho** para sobrescrever um arquivo de ponto que já tenha sido nomeado ("Salvar Desenho Como") em um dos formatos listados abaixo. Este recurso é usado quando há necessidade de fazer alterações e o nome original é mantido. Se houver necessidade de mais de uma versão do desenho, simplesmente use a função **Salvar Desenho Como** tantas vezes quantas seja necessário.

#### Passo Ação

#### Resultado

>1 Clique no ícone Salvar O software salvará por cima na barra de ferramentas da parte superior da tela. Alternativamente, selecione Salvar Desenho no menu suspenso de Arquivo.

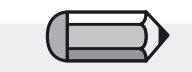

Se um desenho tiver sido modificado de alguma forma, um \* aparecerá ao lado do nome original Este é um "alerta" de que há necessidade de Salvar, ou Salvar Desenho Como.

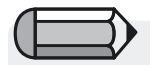

É preciso haver um desenho de bordado na tela para o exercício seguinte.

#### Formatos de Desenho

Há vários **formatos** que podem ser salvos com o software FUTURA. Os seguintes formatos podem ser salvos:

| Formato                  | Extensão |
|--------------------------|----------|
| Desenhos FUTURA          | .FHE     |
| Desenhos Compucon        | .XXX     |
| Brother Bernina-Babylock | .PEC     |
| Brother Bernina-Babylock | .PES     |
| Husqvarna Viking         | .HUS     |
| Janome                   | .SEW     |
| Janome                   | .JEF     |
| Melco Designs            | .EXP     |
| Tajima                   | .DST     |
| Pfaff                    | .PCS     |
| Pfaff                    | .VIP     |

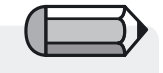

Para que esta opção funcione, você precisa ter o 'Outlook' ou 'Outlook Express' da Microsoft configurado como seu servidor de e-mail.

## Por dentro do Enviar como e-mail

Acrescenta a opção para que o software automaticamente anexe o desenho que está na tela a uma nova mensagem de e-mail

Além disso, você tem a opção de escolher o tipo de formato para o desenho a anexar (fora da gama de formatos suportados pelo software FUTURA), e juntamente com o desenho do ponto, também é gerado automaticamente um arquivo .jpg do desenho que se anexa ao e-mail.

# Por dentro do Navegador da Máquina

Agora que você já aprendeu a ler e abrir um desenho salvo no disco rígido ou no CD, o próximo passo importante é ver como transmitir este desenho selecionado para a máquina FUTURA para bordá-lo. Depois de selecionar o desenho e de abrir na tela do software FUTURA, escolha na opção menu "Arquivo" > "Transmitir para a máquina FUTURA".

A caixa de diálogo do **Navegador da Máquina** se abrirá permitindolhe enviar o desenho para a máquina FUTURA.

O Navegador da Máquina tem as seguintes opções

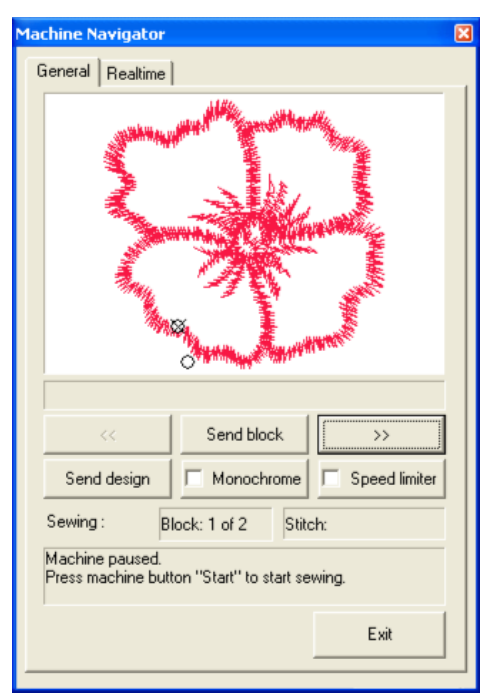

"Enviar Bloco" enviará para a máquina FUTURA o bloco exibido.

'<<''>>" estes botões permitirão que você alterne para a frente/para trás de um bloco de cor para outro.

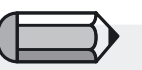

Verifique sempre se o desenho que vai ser enviado para a máquina cabe no bastidor. Qualquer desenho que exceda o tamanho do bastidor instalado na máquina gerará uma mensagem de erro e não será enviado para a máquina.

Os bastidores visíveis na tela podem ser uma ferramenta muito útil para verificar se os limites de um desenho cabem dentro dos limites do bastidor de sua máquina.

#### Atenção!

Um desenho enviado como uma unidade para a máquina a través da opção 'Enviar Desenho' pode ter até 24 blocos de cor.

Caso tenha mais de 24 blocos de cor, o desenho será administrado pelo software para ser enviado em duas (ou mais) partes.

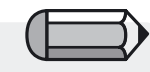

No caso de fazer-se a seleção de pular um bloco cujos dados já tiverem sido transferidos para a máquina, o software pedirá que você confirme a ação e que descarte os dados anteriores. Clique em "Sim" para continuar.

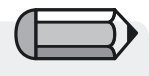

Caso o processo de costura seja interrompido durante a execução (por qualquer motivo, falta de energia, etc.), na seguinte inicialização do software FUTURA é exibida uma mensagem com a pergunta "Deseja terminar o desenho parcialmente costurado?"

If yes then the design is resent from the point where it had stopped.

Caso a resposta seja sim, o desenho é reenviado a partir do ponto onde houve a interrupção.

**'Enviar desenho'** enviará o desenho completo, que se encontra aberto na tela, diretamente à máquina

Neste caso não será necessário enviar cada bloco de cor, o desenho completo será transmitido de uma vez e gravado na memória da máquina.

A máquina continuará parando quando um bloco de cor tenha sido costurado; tenha o cuidado de mudar a linha da agulha a cada vez e depois continue a costurar o seguinte bloco de cor.

A opção **'Monocromática'** permite que se envie um desenho completo como um desenho de uma só cor.

Neste caso, a máquina não parará para mudança da agulha e o desenho completo será costurado de uma só vez usando a mesma cor.

A opção **'Limitador de Velocidade'** pode ser usada para os casos em que se deseja que a máquina costure em velocidade inferior à normal, já que restringe a velocidade máxima de costura em um determinado desenho a 400 rpm (a velocidade máxima da máquina é de 600 .rpm – rotações por minuto).

Isto pode ser aplicado em caso de áreas complicadas em um desenho ou ao bordar um desenho em tecidos delicados, ou bordados criados através do software PhotoStitch (opcional).

**"Sair**" permite que se termine a transmissão em andamento e se feche a janela do "navegador da Máquina". Clique em "Sim" se deseja fechar esta janela.

Além disso, o 'Navegador da Máquina' tem a capacidade adicional de mostrar em 'tempo real' a costura em andamento na máquina, através da opção 'Tempo Real' na mesma janela.

O software FUTURA é a **interface** de sua máquina FUTURA, que proporciona informações valiosas em tempo real a respeito das ações da máquina.

Além disso, o software alertará com vários tipos de mensagens de erro que possam ocorrer durante a operação.

A lista de possíveis mensagens de erro e as ações propostas estão relacionadas a seguir.

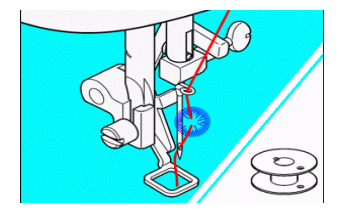

E 1

Foi detectada quebra da linha da agulha ou linha superior passada de forma errada.

> Verificar a passagem da linha.

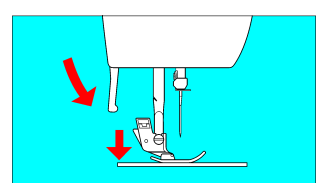

E 2

O pé calcador não está abaixado > Abaixe o pé calcador descendo a alavancar do pé calcador.

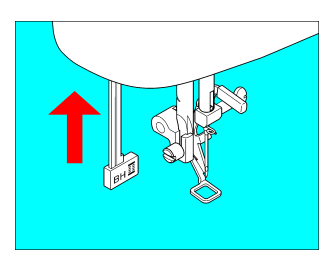

E 3

A alavanca do caseador não está abaixada ou levantada.

> Abaixe a alavanca do caseador ao costurar casas.

> Levante a alavanca do caseador ao costurar pontos de desenho.

E 4 – Dispositivo de segurança ativado (nenhuma imagem exibida) A máquina está travada devido a linha presa na caixa de bobina ou a interrupção forçada da rotação.

> Desligue a máquina da tomada e elimine o problema que causou a parada da máquina.

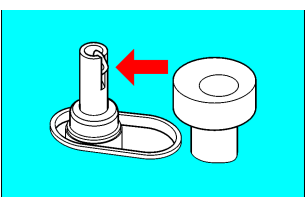

## E 5

O enchedor de bobina move-se para a direita (posição de operação) durante a costura.

> Verifique o enchedor de bobina e mova-o para a esquerda.

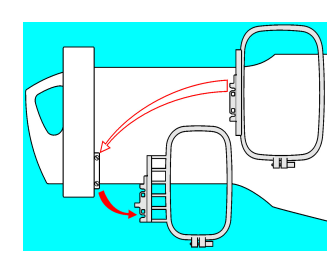

## Ε6

O bastidor pequeno é instalado quando se transmite desenho para o bastidor grande.

> Desligue a máquina e instale o bastidor grande.

### E 9

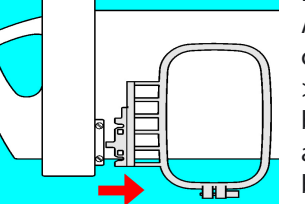

A unidade de bordado está instalada com o bastidor pequeno.

> Retire a unidade de bordado e o bastidor pequeno e volte a instalar a unidade de bordado ou retire o bastidor pequeno e desligue e ligue o interruptor de força.

### ΕA

A agulha está em posição baixa ao começar a costura de bordado.

> Levante a agulha girando o volante em sua direção.

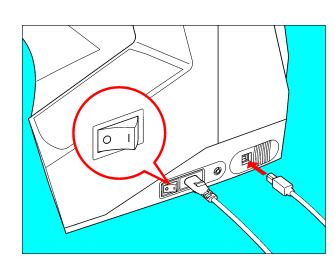

Verifique o cabo elétrico e o interruptor de força

> Certifique-se que o cabo USB esteja conectado e que o interruptor esteja na posição de ligado.

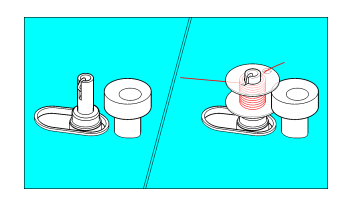

O enchedor de bobina está em operação.

# Por Dentro de Reconhecimento de Área do Bordado

Esta opção permite que a máquina faça um traçado ao redor dos limites de um desenho.

Isto é feito pela máquina mediante a transmissão dos quatro cantos de um retângulo desenhado ao redor do contorno de um desenho; clicando no 'botão iniciar' da máquina executa o movimento a esses 4 pontos nos cantos, delineando assim a área do perímetro (retangular) do desenho.

| Passo | Ação                                                                                    | Resultado                                                                                                    |
|-------|-----------------------------------------------------------------------------------------|----------------------------------------------------------------------------------------------------|
| >1    | Abra um desenho.                                                                        | O desenho aparecerá na tela<br>do programa. Verifique se<br>o desenho está dentro da<br>área do bastidor na tela do<br>computador. |
| >2    | Clique em "Reconhecer Área<br>do Bordado" nas opções do<br>menu Arquivo.                | A opção ficará azul.                                                                                                    |
| >3    | Ligue a máquina.                                                                        | A máquina irá traçar o<br>perímetro máximo ao redor<br>da área do bordado.                                                         |
|       | <b>Se o desenho for movido</b><br>(ver "Selecionar Desenho<br>para Mover" na página 64) |                                                                                                    |
| >4    | Clique em "Reconhecer Área<br>do Bordado".                                              | A marca em azul irá desligar.                                                                                                    |
| >5    | Clique em "Reconhecer Área do Bordado" novamente.                                       | A opção ficará azul.                                                                                                    |
| >6    | Ligue a máquina.                                                                        | A máquina irá traçar o<br>perímetro máximo ao redor<br>da área do bordado.                                                         |

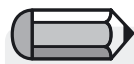

Depois de selecionada a função 'Reconhecer Área do Bordado' no software, clicar no botão verde de acionamento na máquina permitirá visualizar o traço do limite da área do desenho. Pode-se acionar o botão verde de acionamento tantas vezes quanto se deseje repetir.

Esta capacidade até o ponto de transmiti um desenho ou parte dele através do 'Navegador da Máquina'.

# Por Dentro de Colar Desenho

O recurso **'Colar desenho'** permite colar um desenho completo no desenho atualmente aberto na tela.

Uma caixa de diálogo semelhante à janela 'Abrir Arquivo' aparece, desde a qual se pode selecionar o desenho (de todos os formatos de arquivo suportados).

O desenho é então colado na tela ativa, inicialmente apresentado na forma de uma silhueta móvel do desenho como uma 'sombra' que pode ser levada a qualquer posição desejada, podendo também ser invertida no sentido horizontal e vertical.

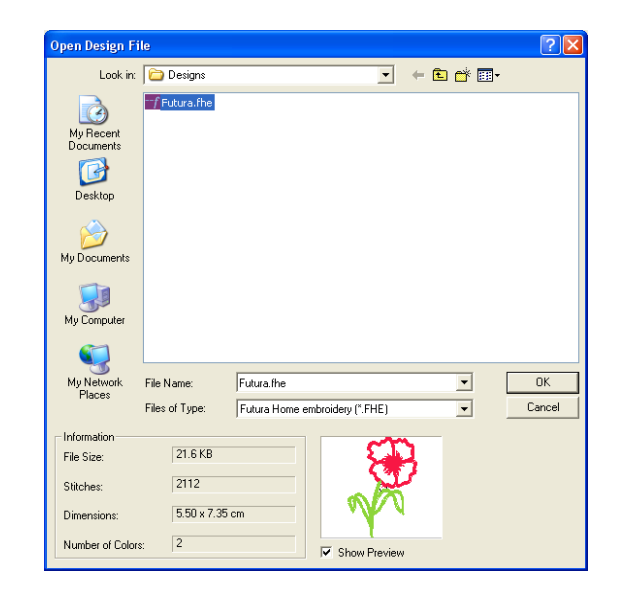

## Por Dentro do Navegador de Desenho

O **Navegador de Desenho** é uma maneira rápida e fácil de acessar arquivos de pontos. Informações como **contagem de pontos**, **dimensões** e **número de trocas de cor** podem ser visualizadas na janela do **Navegador de Desenho**.

#### Caixa de Diálogo do Navegador de Desenho

A tabela abaixo corresponde à **Imagem 1** (da próxima página), e define cada seção do **Navegador de Desenho** e sua função.

| No# | Definição                                                                                                    | Ação                                                                         |
|-----|----------------------------------------------------------------------------------------------------|------------------------------------------------------------------------------|
| >1  | Conteúdo do <b>computador</b> (geralmente o drive <b>C</b> :); e outros drives e dispositivos de armazenamento.                                        | Escolha um drive e pasta na<br>coluna à esquerda.                            |
| >1a | Nome da pasta selecionada.                                                                                                    |                                                                              |
| >2  | Conteúdo (arquivos<br>de desenho) da <b>pasta</b><br><b>selecionada</b> .                                                                              | Clique em um desenho na coluna da direita.                                   |
| >3  | Nome do desenho exibido.                                                                                                    |                                                                              |
| >4  | Tipo de arquivo exibido.                                                                                                    | lsole para o tipo de arquivo<br>desejado com o triângulo<br>preto à direita. |
| >5  | Informação a respeito do<br>desenho exibida.<br>>Dimensões<br>>Contagem de pontos<br>>Número de códigos de<br>PARADA (que indicam as<br>trocas de cor) |                                                                              |
| >6  | <b>Blocos</b> individuais do<br>desenho selecionado<br>exibidos.                                                                                       |                                                                              |
| >7  | <b>Abrir</b> confirmação do desenho.                                                                                                    | Clique em 'Abrir' ou faça<br><b>duplo clique</b> no desenho em<br>destaque.  |

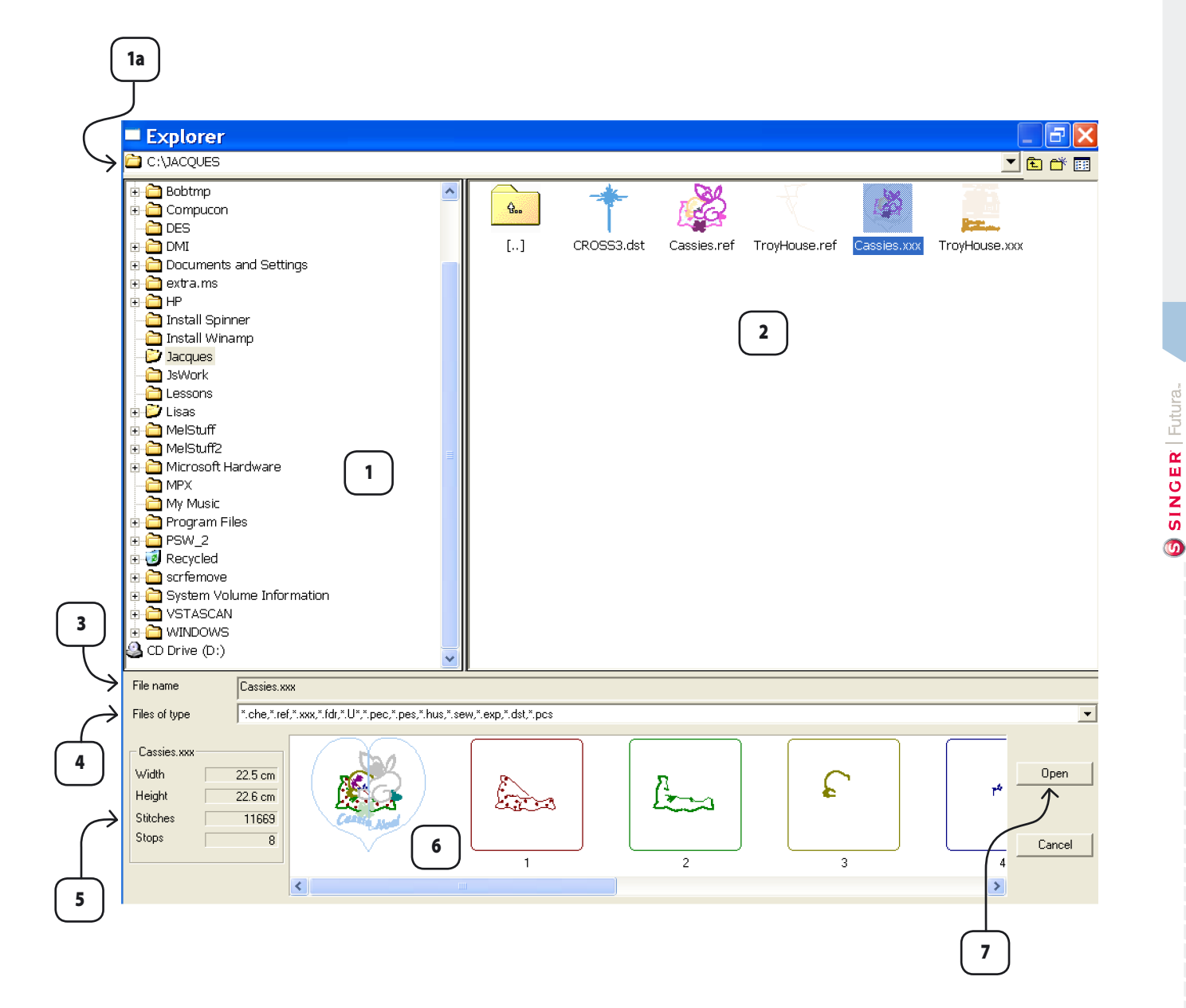

# Por Dentro da Impressão de Desenho

### Imprimir Desenho

Imprimir Desenho é a função usada para **imprimir o desenho** <u>aberto</u> (na tela) no software FUTURA. Isto pode ser útil para manter o registro e para ver as cores das linhas no desenho.

### Como Imprimir o desenho da tela

| Passo | Ação                          | Resultado               |
|-------|-------------------------------|-------------------------|
| >1    | Selecione Imprimir no menu    | Uma caixa de diálogo de |
|       | de opções de <b>Arquivo</b> . | Imprimir se abrirá.     |
| >2    | Siga os procedimentos         | O desenho da tela será  |
|       | de configuração de <b>sua</b> | impresso.               |
|       | impressora.                   |                         |

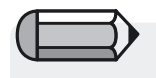

Selecione "Visualizar Impressão" para ver Como ficará a impressão antes de imprimir.

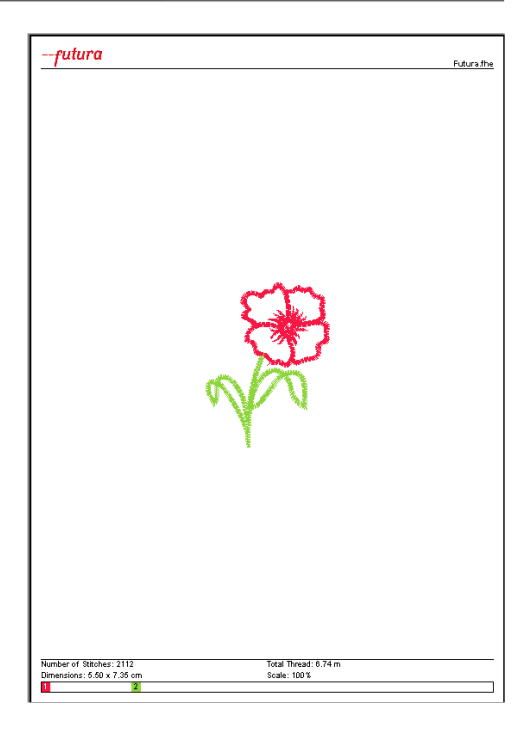

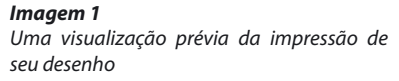

# Por Dentro de Sair da FUTURA

#### Sair da FUTURA

Sair da FUTURA é uma função usada para **sair** do software **FUTURA**. Não há necessidade de **Sair** da FUTURA para trabalhar em **diferentes** desenhos. Podem-se abrir **múltiplas** janelas ao mesmo tempo dentro da tela da FUTURA.

### **Como Sair d FUTURA**

| Passo | Ação                             | Resultado                    |
|-------|----------------------------------|------------------------------|
| >1    | Selecione <b>Sair</b> no menu de | A tela da FUTURA se fechará. |
|       | opções de <b>Arquivo</b> .       |                              |

0

43

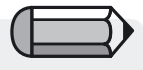

Aparecerá uma mensagem se um desenho em qualquer janela aberta não tiver sido salvo.

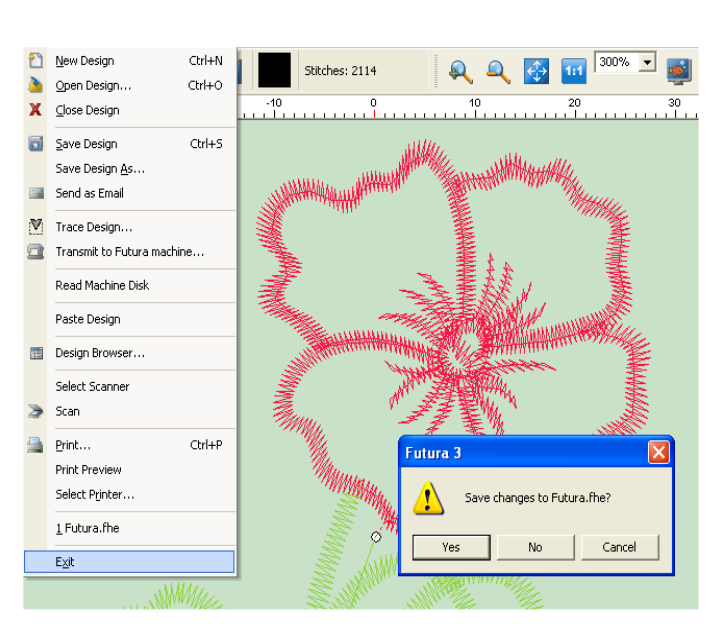

#### Imagem 1

Esta é a mensagem que aparece se um desenho em qualquer janela aberta não tiver sido salvo.

## Por Dentro de Desfazer/Refazer

#### Desfazer/Refazer

Desfazer/Refazer é uma função usada para Desfazer a última ação realizada. Se a função Desfazer tiver sido utilizada, pode-se depois selecionar Refazer para restaurar a ação onde se utilizou o Desfazer.

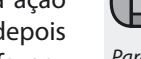

Para usar o recurso Desfazer, é preciso haver um desenho na tela.

## Como Usar Desfazer

| Passo | Ação                                                                                    | Resultado                                                                     |
|-------|-----------------------------------------------------------------------------------------|-------------------------------------------------------------------------------|
| >1    | Clique em (qualquer) parte<br>do desenho para <b>Selecioná-</b><br><b>la</b> e movê-la. | O desenho será exibido diferentemente.                                        |
| >2    | Clique no ícone <b>Desfazer</b> .                                                       | A última ação (um segmento<br>mudado de lugar) será<br>desfeita (restaurado). |

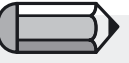

para o **passo >1** Alguma ação deve ser realizada **antes** que "Desfazer" esteja disponível.

### 👌 Como Usar Refazer

| Passo | Ação                             | Resultado                  |
|-------|----------------------------------|----------------------------|
| >1    | Clique no ícone <b>Refazer</b> . | Desfazer restaurará a ação |
|       |                                  | realizada.                 |

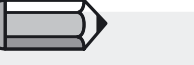

"Desfazer" deve ser realizado **antes** que "Refazer" esteja disponível.

# Por Dentro de Visualização Real

## Visualização Real

A Visualização Real é uma função usada para visualizar um desenho de bordado em uma **simulação em "3-D"** ou **Real**. Em alguns casos, tais como ao usar tipos de ponto especiais, pode ser vantajoso visualizar um desenho com a Visualização Real.

## Como Usar a Visualização Real

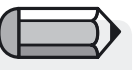

É preciso que haja na tela um desenho de bordado para usar a Visualização Real.

| Passo   F | Ação                |              | Re | sultado     |         |          |
|-----------|---------------------|--------------|----|-------------|---------|----------|
| >1 S      | Selecione           | Visualização | 0  | desenho     | será    | mostrado |
| F         | <b>Real</b> no menu | de opções de | со | m visualiza | ição re | eal.     |
| ١         | Visualizar          |              |    |             |         |          |

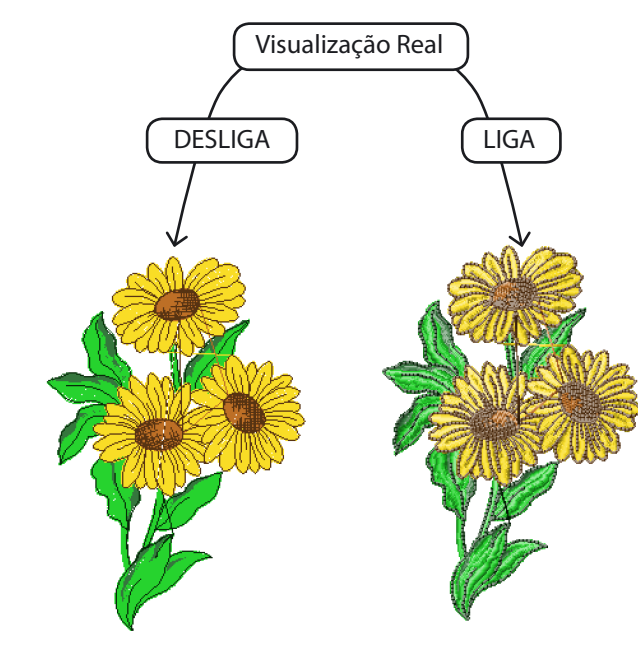

**Imagem 1** Visualização Real em ação

## Por Dentro de Redesenhar Desenho

#### **Redesenhar Desenho**

Redesenhar Desenho é uma função usada para **redesenhar** ("costurar") **o desenho na tela** no software FUTURA. Este recurso é especialmente útil para "costurar" **desenhos comuns** para ver como se comportam ao movê-los, mudanças de cor, etc.

### Como Redesenhar um Desenho

| Passo | Ação                            | Resultado                         |
|-------|---------------------------------|-----------------------------------|
| >1    | Selecione o ícone               | A caixa de diálogo                |
|       | Redesenhar Desenho.             | Redesenhar se abrirá.             |
|       | Alternativamente escolha        |                                   |
|       | Redesenhar Desenho              |                                   |
|       | do menu de opções de            |                                   |
|       | Visualizar.                     |                                   |
| >2    | Clique no Triângulo Verde       | O desenho será redesenhado        |
|       | para iniciar operação de        | na tela <b>exatamente</b> como se |
|       | redesenhar.                     | fosse costurado.                  |
|       | Drassiana <b>Fee</b> no taclado | A caixa da radacanhar             |

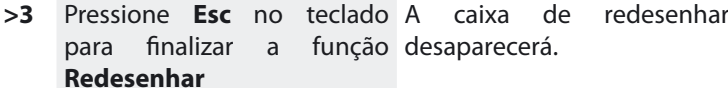

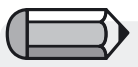

É preciso haver um desenho de bordado na tela para usar a função Redesenhar Desenho.

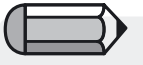

Movimente a barra de rolagem do lado direito da caixa para reduzir a velocidade ou acelerar o redesenho.

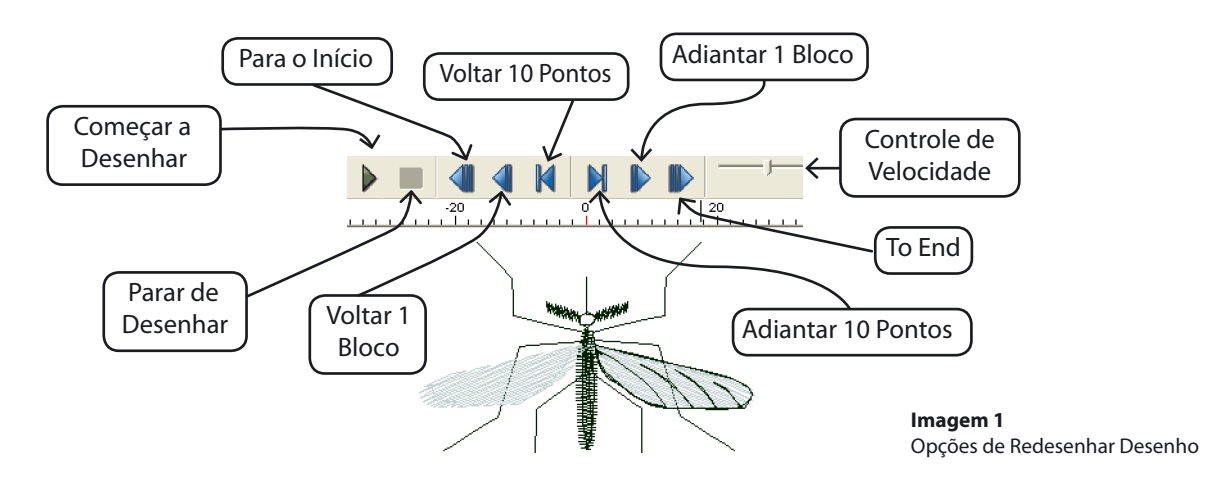

Usando o Software da FUTURA: Por Dentro de Redesenhar Desenho

## Por Dentro do Zoom

O **Zoom** é um recurso útil para alterar o tamanho da imagem ou do desenho de bordado para diferentes necessidades de visualização. É importante adquirir prática com os recursos do Zoom para que sua experiência de digitalização seja tranqüila e para não forçar a vista. Pode-se aplicar **Aumentar Zoom** (ampliar uma área); **Reduzir Zoom** ("afastar" uma área); **Zoom de Tela Inteira** (ajusta a tela para uma visualização maior); **Zoom 1:1** (tamanho real do desenho e/ou imagem); e **Zoom %** (escolher % de Zoom).

#### **Aumentar Zoom**

Ao editar um desenho é necessário aplicar **Aumentar Zoom** aproximando a imagem para poder visualizá-la com a clareza suficiente para colocar os pontos de forma precisa. Tente adquirir o hábito de fazer zoom muito próximo da área em que está trabalhando.

| Passo | Ação                           | Resultado                    |
|-------|--------------------------------|------------------------------|
| >1    | Selecione o ícone <b>Zoom.</b> | O cursor mudará para o ícone |
|       | Alternativamente, selecione    | de Zoom.                     |
|       | Zoom/ Aumentar Zoom            |                              |
|       | no menu de opções de           |                              |
|       | Visualizar.                    |                              |
| >2    | Clique, arraste e solte a      | O desenho e/ou imagem será   |
|       | janela de Zoom ao redor da     | aumentado para o tamanho     |
|       | área a ampliar.                | da janela de Zoom.           |

#### **Reduzir Zoom**

Se você precisa ver uma parte maior da imagem ou desenho, usar Reduzir Zoom ajudará a conseguir.

| Deces       |      |  |
|-------------|------|--|
| E S S S O L |      |  |
| 1 4330      | nçuo |  |

Resultado

Selecione o ícone Zoom - . A % do Zoom se reduzirá Alternativamente, selecione Zoom.../ Reduzir Zoom no menu de opções de Visualizar.

### Zoom de Tela Inteira

O recurso de **Tela Inteira** permite visualizar uma parte maior do desenho do bordado escondendo algumas das barras de ferramentas que ocupam espaço de visualização na tela.

| Passo | Ação                          | Resultado                     |
|-------|-------------------------------|-------------------------------|
| >1    | Selecione o ícone <b>Tela</b> | As barras de ferramentas      |
|       | Inteira. Alternativamente,    | desaparecerão.                |
|       | selecione Zoom/ Tela          |                               |
|       | Inteira do menu de opções     |                               |
|       | de Visualização.              |                               |
| >2    | Clique no ícone Tela Inteira  | A tela voltará para o formato |
|       | para fechar.                  | normal de tela.               |

### Zoom 1:1

O recurso **Zoom 1:1** apresenta o desenho em seu tamanho real. É importante usar este Zoom de vez em quando para calibrar as larguras de coluna apropriadas, tipos de ponto e a dinâmica em geral do desenho, visualizando-o no tamanho de bordado que se deseja fazer.

| Passo | Ação                                | Resultado                  |
|-------|-------------------------------------|----------------------------|
| >1    | Selecione o ícone <b>Zoom 1:1</b> . | A % do Zoom estará em 100% |
|       | Alternativamente, selecione         | - tamanho real.            |
|       | Zoom/ 1:1 no menu de                |                            |
|       | opções de <b>Visualização</b> .     |                            |

#### Zoom Ajustar à Tela

O recurso **Zoom ajustado à tela** mostra o desenho no tamanho total da tela..

| Passo | Ação                        | Resultado                    |
|-------|-----------------------------|------------------------------|
| >1    | Selecione o ícone           | O desenho será ajustado para |
|       | Zoom Ajustado à tela.       | (encher) a tela.             |
|       | Alternativamente, selecione |                              |
|       | Zoom/ Zoom Ajustado à       |                              |
|       | tela no menu de opções de   |                              |
|       | visualizar.                 |                              |

#### Zoom (ajustar) %

As porcentagens de **Zoom** 25%, 50%, 75%, 100%, 200%, e 300% permitem que se ajuste um tamanho de visualização preciso. Às vezes as visualizações menores permitem ver um desenho cujo tamanho é maior do que o da tela. As visualizações maiores, como 300%, permitem que se use uma % de Zoom **constante** enquanto se digitaliza. Isto pode ser muito útil para manter a "sensação" de onde colocar os pontos, e situações semelhantes.

| Passo | Ação                             | Resultado                  |  |  |  |
|-------|----------------------------------|----------------------------|--|--|--|
| >1    | Selecione <b>Zoom</b> no menu de | Uma janela pop-out do Zoom |  |  |  |
|       | opções de Visualizar.            | se abrirá.                 |  |  |  |
| >2    | Escolha <b>300%</b> .            | A % do Zoom estará em      |  |  |  |
|       | Alternativamente, clique         | 300%                       |  |  |  |
|       | na caixa de 300% usando o        |                            |  |  |  |
|       | triângulo virado para baixo      |                            |  |  |  |
| 0 0   | <b>I</b> 100%                    |                            |  |  |  |

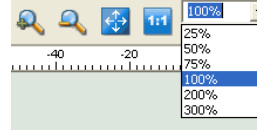

Imagem 1 Zoom (ajustar) %

## Por Dentro dos Pontos de Costura

#### Pontos de costura

Pontos de Costura é uma função usada para **ativar/desativar** a visualização de **penetração da agulha** em um desenho de bordado. Em alguns casos, como **ao verificar pontos travados**, pode ser vantajoso visualizar os pontos de costura.

## Como Usar a Função Pontos de Costura

| Passo | Ação                             | Resultado               |  |  |  |  |
|-------|----------------------------------|-------------------------|--|--|--|--|
| >1    | Selecione Mostrar/Ocultar        | O desenho será mostrado |  |  |  |  |
|       | Pontos de Costura no menu        | com "pontinhos" em cada |  |  |  |  |
|       | de opções de <b>Visualizar</b> . | ponto.                  |  |  |  |  |

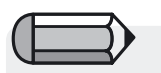

É preciso que haja um desenho de bordado na tela para visualizar os Pontos de Costura.

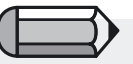

Para visualizar os Pontos de Costura, é preciso **desabilitar** a "Visualização Real".

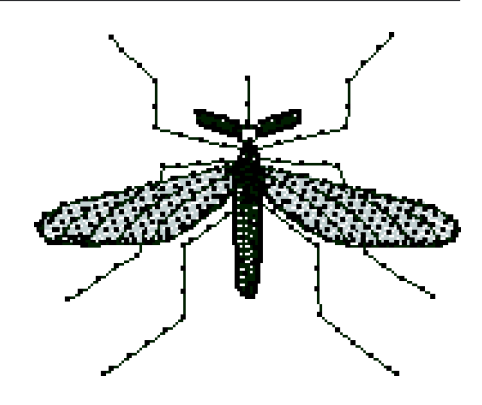

**Imagem 1** Pontos de Costura mostrados.

# Por Dentro do Bastidor

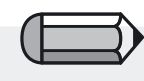

Importante ! Lembre-se, a máquina FUTURA tem que estar sempre ligada, ajustada para bordado e conectada ao PC para que o software FUTURA seja executado.

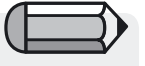

Importante ! O software alertará com uma mensagem de advertência caso um desenho seja maior que o bastidor visual exibido na tela, ou se o desenho está sendo levado para fora do bastidor. O **Bastidor** é um recurso que dá a oportunidade de visualizar na tela o desenho do bordado em um **"Bastidor"** com as dimensões dos bastidores reais especialmente projetados para a **máquina de bordar FUTURA.** 

A máquina FUTURA é entregue normalmente com dois tamanhos diferentes de bastidor, o pequeno que mede 80x120mm e o grande medindo 115x170mm.

Ao ser executado, o software FUTURA automaticamente identifica o bastidor que se encontra instalado na máquina e o mostra na tela. É fácil fazer a escolha de trocar o bastidor que aparece na tela.

#### **Trocar o Bastidor**

Use o recurso Bastidor para ver o desenho do bordado **dentro do tamanho adequado**, que é o menor tamanho possível para o desenho com base nos bastidores fornecidos com a máquina FUTURA.

O software FUTURA automaticamente mostra o bastidor instalado na máquina; no entanto, caso deseje trocá-lo siga os passos relacionados a seguir.

| Passo | Ação                              | Resultado                      |
|-------|-----------------------------------|--------------------------------|
| >1    | Selecione Selecione               | A caixa de diálogo de Bastidor |
|       | Bastidor no menu de opções        | se abrirá.                     |
|       | de Ferramentas.                   |                                |
| >2    | Escolha o <b>Bastidor</b> Pequeno |                                |
|       | ou Grande para a máquina          |                                |
|       | FUTURA.                           |                                |
| >3    | Clique em <b>Ok</b> .             |                                |

## **Visualizar Bastidor**

Agora pode ativar/desativar a visualização do bastidor selecionado.

| Passo | Ação         |                  | Resultado |          |                    |  |
|-------|--------------|------------------|-----------|----------|--------------------|--|
| >1    | Selecione    | Mostrar/Ocultar  | 0         | Bastidor | (anteriormente)    |  |
|       | Bastidor no  | o menu de opções | se        | ecionado | se abrirá na tela. |  |
|       | de Visualiza | ar.              |           |          |                    |  |

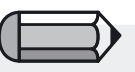

A linha mais escura do bastidor indica o tamanho real do bastidor enquanto a linha pontilhada mostra a área real do bordado.

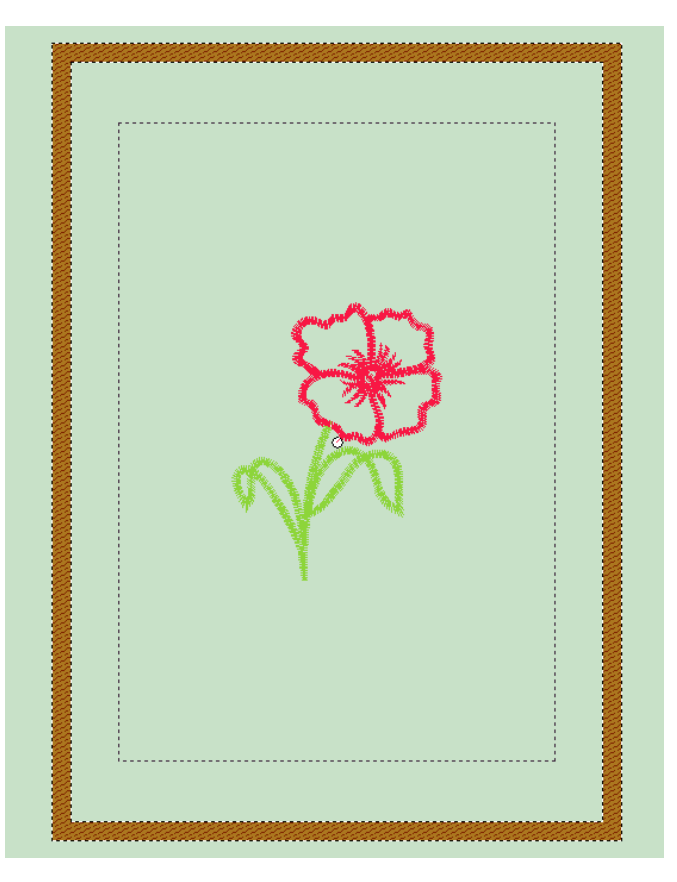

52 Usando o Software da FUTURA: Por Dentro do Bastidor

### Grade

A Grade é uma ferramenta útil para digitalizar e para editar. Pode ser ativada a **qualquer momento** para ajudar a posicionar elementos como desenhos de letras e objetos colados. As medidas da Grade podem ser ajustadas de acordo com as necessidades.

#### Como ativar a Grade

| Passo | Ação                      | Resultado |       |            |   |
|-------|---------------------------|-----------|-------|------------|---|
| >1    | Clique em Mostrar/Ocultar | Uma       | Grade | preencherá | а |
|       | <b>Grade</b> no menu de   | tela.     |       |            |   |
|       | opções de Visualizar.     |           |       |            |   |

### Como Configurar as Medidas da Grade

Os blocos da Grade têm um tamanho padrão de 10mm quadrados A unidade de medida é relevante para a escolha em **Parâmetros do** sistema.

para

| Passo | Ação                                                                                               | Resultado                                   |
|-------|----------------------------------------------------------------------------------------------------|---------------------------------------------|
| >1    | Clique em <b>Configurar</b><br><b>Medida da Grade</b> no menu<br>de opções de <b>Ferramentas</b> . | A caixa de Propriedades da Grade se abrirá. |
| >2    | Digite <b>50</b> na caixa "Medida da Grade X".                                                     |                                             |
| >3    | Clique em <b>OK</b> .                                                                              | Uma grade de <b>5mm</b> aparecerá na tela.  |

| Dica!                           |  |
|---------------------------------|--|
| Desmarque a caixa <b>"Fixar</b> |  |
| · Valores"                      |  |
| oara alterar uma dimensão       |  |
| da grade.                       |  |
|                                 |  |
|                                 |  |

Imagem 1 Caixa de propriedades da Grade.

| Grid Properties 🗵                                                                                                    |
|----------------------------------------------------------------------------------------------------|
| Points Distance   ★   Image: Stance   Y:   Image: Stance   Y:   Image: Stance   Image: Stance   Image: Stance   Image: Stance   Y:   Image: Stance   Image: Stance |
| DK Cancel                                                                                                    |

## Por Dentro de Cor da Tela

### Cor da Tela

"Cor da Tela" é uma função usada para **trocar a cor da tela.** Usar uma cor neutra, como cinza, preto ou branco é melhor do que usar cores vivas, já que essas cores descansam mais a vista.

### Como Trocar a Cor da Tela

| Passo | Ação                                                                                                    | Resultado                                |
|-------|----------------------------------------------------------------------------------------------------|------------------------------------------|
| >1    | Clique em <b>Cor da Tela</b><br>no menu de opções de<br><b>Visualizar</b> .                                                                           | Uma grande paleta de cores<br>se abrirá. |
| >2    | Faça sua escolha em <b>blocos</b><br><b>de cor</b> à esquerda da caixa de<br>diálogo. Alternativametne,<br>clique no campo do arco íris<br>à direita. |                                          |
| >3    | Escolha na <b>Barra de valor</b><br>para determinar um valor<br>mais claro ou mais escuro.                                                            |                                          |
| >4    | Clique em <b>Ok.</b>                                                                                                    | A cor da tela exibirá uma nova cor.      |

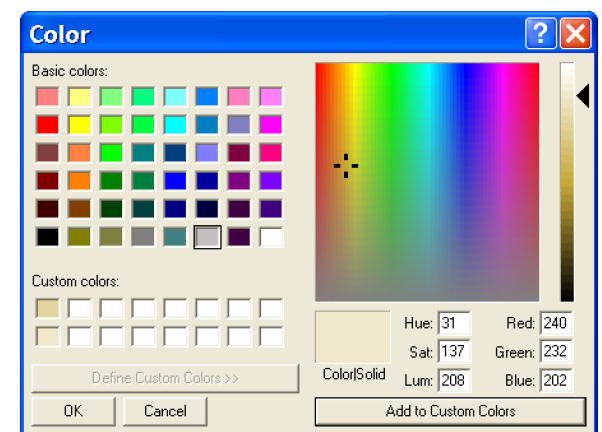

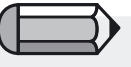

Caso tenha criado uma cor que não consta das cores Básicas, clique em "Acrescentar a Cores Personalizadas" para uso futuro.

**Imagem1** Paleta de Cor de Tela

## Por Dentro da Biblioteca de Desenhos

#### **Biblioteca de Desenhos**

A FUTURA conta com uma variedade de 120 desenhos de bordado gratuitos através da Biblioteca de Desenhos!

Use qualquer um desses desenhos para criar lindos resultados de bordado!

Todos os desenhos existentes na Biblioteca de Desenhos podem ter seu tamanho alterado assegurando qualidade de bordado excepcional em todas as ocasiões.

#### Como Usar a Biblioteca de Desenhos

| Passo | Ação                                                                                                    | Resultado                                                                           |
|-------|----------------------------------------------------------------------------------------------------|-------------------------------------------------------------------------------------|
| >1    | Selecione <b>Biblioteca de</b><br><b>Desenhos</b> no menu de<br>opções de Criar.                                                  | A Biblioteca de Desenhos se<br>abrirá.                                              |
| >2    | Selecione uma <b>categoria</b> na<br>lista da coluna à esquerda.                                                                  | Um grupo de desenhos aparecerá na caixa à direita.                                  |
| >3    | Destaque <b>um desenho</b> da lista à direita                                                                                     |                                                                                     |
| >4    | Selecione <b>Ok</b>                                                                                                    | O desenho se abrirá em<br>uma caixa de <b>"moldura</b><br><b>fantasma"</b> na tela. |
| >5    | Clique com o botão da direita<br>do mouse e escolha <b>Aplicar</b> .<br>Alternativamente, clique em<br>qualquer lugar do desenho. | O desenho se encherá de pontos.                                                     |

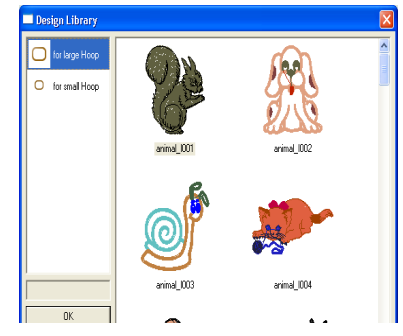

Dica! Trabalhe no desenho enquanto ainda estiver na "moldura fantasma".

Imagem 1 Janela da Biblioteca de Desenhos

> **Usando o Software da FUTURA:** Por Dentro da Biblioteca de Desenhos

em seu tamanho.

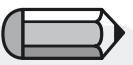

Você poderá determinar as cores de linha desejadas nos desenhos escolhidos. "Redesenhar o Desenho" ajudará a visualizar a seqüência de cores.

Os desenhos da **Biblioteca de Desenhos** 

estão divididos em duas seções baseadas

Desenhos "Pequenos" que cabem no bastidor Pequeno da FUTURA. Desenhos "Grandes" que cabem No bastidor Grande da FUTURA

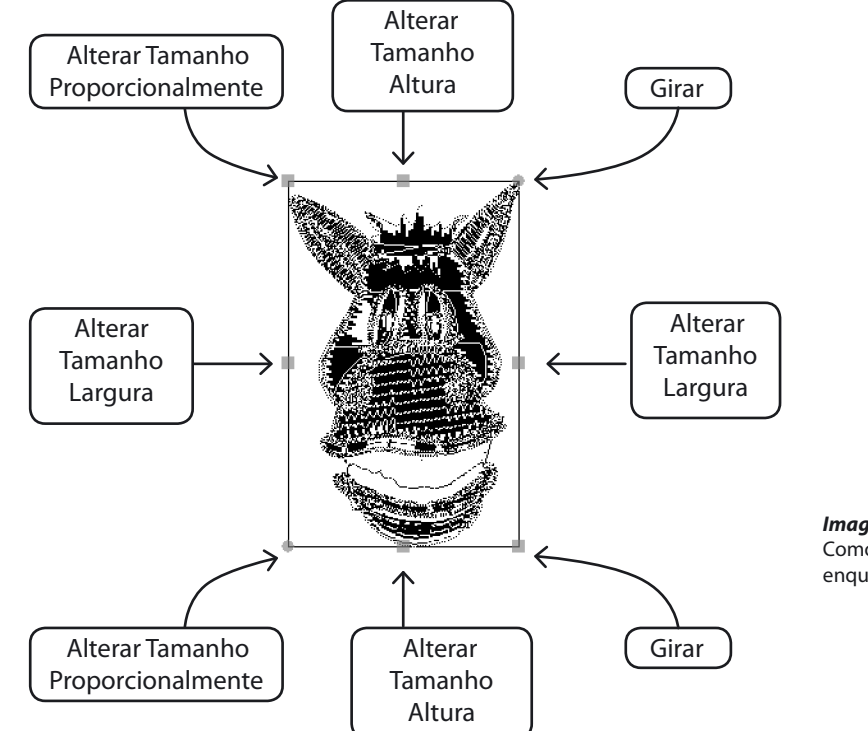

**Imagem 1** Como Alterar Tamanho e Girar o Desenho enquanto estiver na "Moldura Fantasma".

# Por Dentro de Alterar Tamanho

O recurso Alterar Tamanho da FUTURA ajuda a alterar tamanho, girar, e/ou fazer o processamento de pontos de um desenho É possível alterar o tamanho de um desenho de bordado, tanto se for um desenho ("normal") expandido (i.e. .dst , .pes , .xxx etc), ou desenho em bloco (i.e. .che , .psw).

#### **Como Alterar o Tamanho**

**Change Size** 

125

125

1/10mm 💌

Activate stitch processor

0K

X:

Y:

Units:

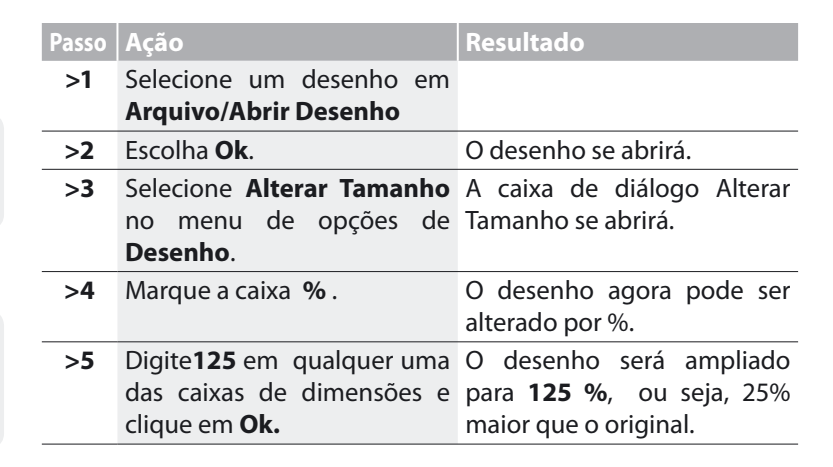

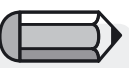

A **unidade de medida** pode ser alterada para polegadas na caixa **"Unidades"**.

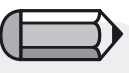

para o **passo >5** Ambas as dimensões (Altura e Largura) mudarão se o "Cadeado" estiver habilitado

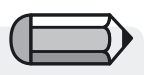

VVocê também pode alterar as dimensões digitando os valores requeridos exatos

> *Imagem 1* Caixa de diálogo Alterar Tamanho.

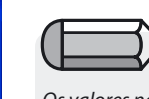

▼ %

8

Cancel

Os valores nas células estão restingidos à Altura e Largura do bastidor grande

57

SINGER | Futura.

### Girar um Desenho

Pode-se girar um desenho enquanto se trabalha dentro da caixa de diálogo Alterar Tamanho.

| Passo | Ação                                                | Resultado                                    |
|-------|-----------------------------------------------------|----------------------------------------------|
| >1    | Marque a caixa <b>direcional</b> .                  | O desenho será girado na direção da seleção. |
| >2    | Digite <b>15</b> na caixa <b>valor rotacional</b> . |                                              |
| >3    | Escolha <b>Ok</b> .                                 | O desenho será <b>girado a</b><br>15º.       |

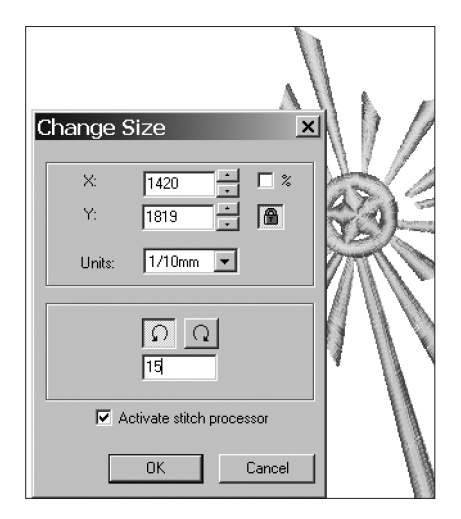

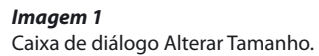

58 Usando o Software da FUTURA: Por Dentro de Alterar Tamanho

## Por Dentro de Centralizar Desenho

#### **Centralizar Desenho**

O "Ponto de Origem" mais comum para um desenho é **Centralizar**/ **Centro**. Isto significa que o desenho completo, mais as letras, se aplicável, **começa e termina** no centro matemático exato. Mesmo se um desenho Comum parece ter um ponto de origem **centralizado**, é prudente fazer da **re-centralização** de todos os desenhos um hábito.

#### **Como Centralizar Desenho**

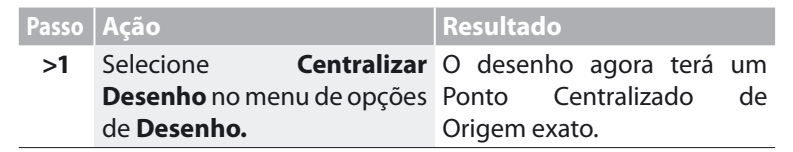

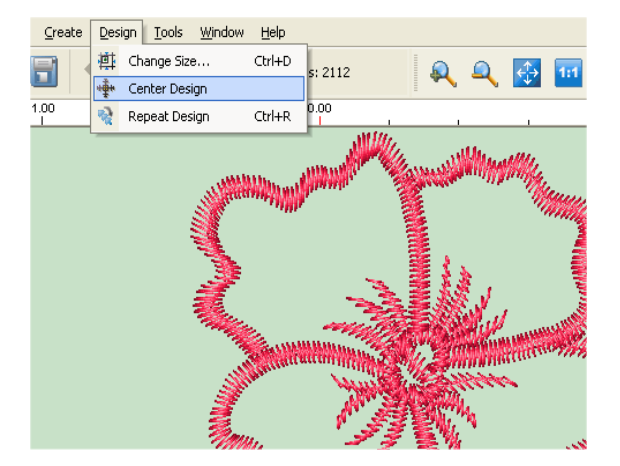

Imagem 1 Selecionando Centralizar Desenho no menu de opções de Desenho

È preciso haver um desenho de bordado

na tela para usar a função Centralizar

Desenho

## Por Dentro de Repetir Desenho

Use a caixa de diálogo 'Repetir' para criar múltiplos de um desenho, por exemplo para bordas, emblemas e coisas assim.

Repita o desenho complete, horizontalmente e/ou verticalmente.

Existe a opção de também determinar a distância entre as repetições, bem como espelhá-las horizontalmente e verticalmente. Todas estas opções são suportadas por uma representação visual dos blocos que serão criados.

A opção '**Seqüência de cor**' determina se os blocos de cor a repetir serão configurados sequencialmente à medida que o desenho se desenvolve ou, se marcada, reorganiza as cores automaticamente para que sejam costuradas de uma só vez.

## Por Dentro de Cores de Ponto

#### **Cores de Ponto**

A digitalização é uma experiência mais agradável se as "cores de linha" (cores na tela que representam a linha que será pespontada em um desenho\_ combinam com as imagens ou são adequadamente realistas para o tema. Mesmo ao salvar desenhos comuns, é vantajoso **alterar as Cores de Ponto** da forma como serão salvas com o desenho.

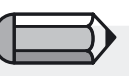

Para Alterar Cores de Ponto é preciso ter um arquivo de ponto aberto na tela da FUTURA.

#### Alterar Cores de Ponto

| Passo | Ação                           | Resultado                    |
|-------|--------------------------------|------------------------------|
| >1    | Selecione Abrir um desenho     | O desenho se abrirá na tela. |
|       | no menu de opções de           |                              |
|       | Arquivo, e escolha <b>Ok</b> . |                              |
| >2    | Selecione Cores de Ponto       | A caixa de diálogo Cores de  |

>2 Selecione Cores de Ponto A caixa de dialogo Cores de no menu de opções de Ponto flutuante se abrirá. Ferramentas

| >3 | Selecione uma paleta de<br>linhas na caixa paleta Ativa.                                  |                                                                                      |
|----|-------------------------------------------------------------------------------------------|--------------------------------------------------------------------------------------|
| >4 | Escolha <b>Listar Cores</b> .                                                             | O gráfico de cores <b>flutuante</b><br>da paleta de linhas<br>selecionada se abrirá. |
| >5 | Clique em qualquer cor que deseje alterar.                                                |                                                                                      |
| >6 | Alternativamente pode clicar<br>e selecionar qualquer cor na<br>área de cores RGB.        |                                                                                      |
| >7 | Repita o <b>passo #6</b> para<br>todas as cores restantes,<br>escolhendo cores atraentes. |                                                                                      |
| >8 | Clique em <b>X</b> no Gráfico de<br>Cores para fechar.                                    |                                                                                      |

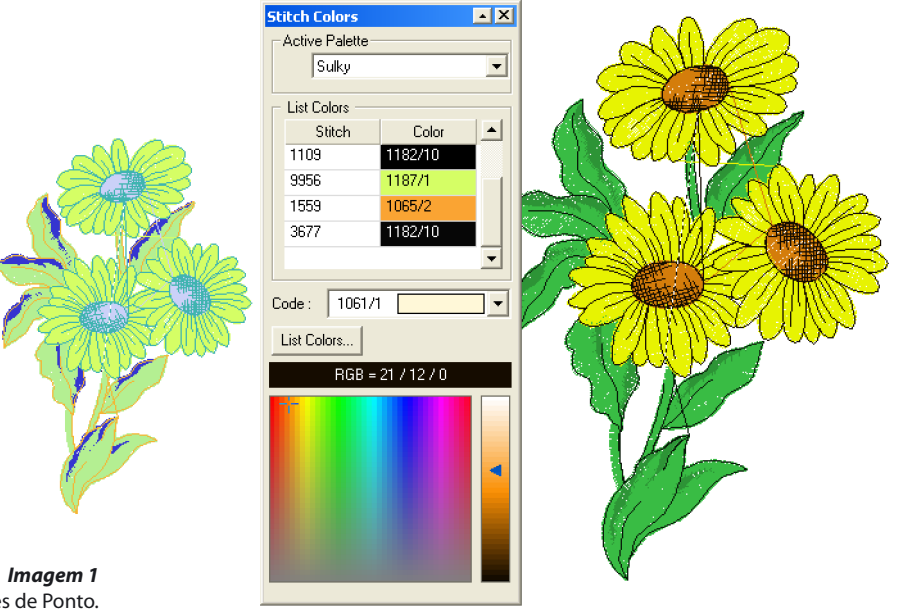

Observe que as caixas de cores estão relacionadas às cores no desenho na **seqüência de costura** 

> **Imagem 1** Paleta flutuante de Cores de Ponto.

## Por Dentro da Régua

### Régua

A "Régua" 'é uma função usada para **medir** <u>quaisquer</u> dois pontos, a qualquer tempo na tela. Em alguns casos, como por exemplo medindo a largura de um ponto acetinado em Desenho de Letras, é muito útil usar a Régua.

### Como Usar a Régua

solte.

| Passo | Ação                                                                                                    | Resultado                                                     | T  |
|-------|----------------------------------------------------------------------------------------------------|---------------------------------------------------------------|----|
| >1    | Selecione o ícone <b>Régua</b> .<br>Alternativamente, selecione<br><b>Régua</b> no menu de opções<br>de <b>Ferramentas</b> . | O cursor se transformará em<br>uma <b>Régua</b> .             | bc |
| >2    | Selecione o <b>1º ponto</b> no objeto a ser medido                                                                           |                                                               |    |
| >3    | Arraste (segure) firme até o <b>2º ponto</b> a ser medido e                                                                  | A distância será registrada<br>na parte inferior à direita da |    |

barra de informações.

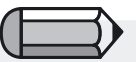

Tem que haver um desenho ou imagem de bordado na tela para ter alguma coisa a ser medida com a Régua

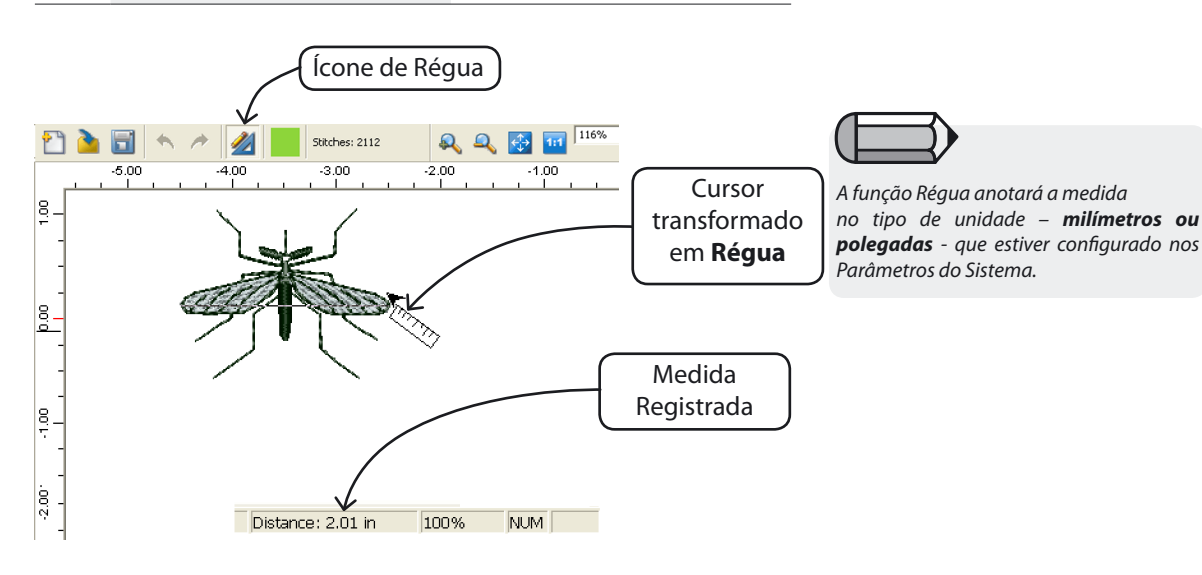

# Lista de Blocos de Cor

A Lista de Blocos de Cor mostra todos os blocos de cores do desenho na seqüência em que estes serão enviados para a máquina e serão bordados.

Esta é uma função útil que lhe proporciona uma visão geral instantânea dos segmentos de cor no desenho, da forma que os mesmos serão enviados sequencialmente para a máquina.

As pequenas marcas em cada bloco de cor indicam o ponto de início e de término de cada bloco de cor, ou seja, a posição em que o primeiro ponto daquele bloco de cor se inicia (círculo) e o último ponto no qual o bloco de cor termina (circulo com cruz).

Além disso, a lista de blocos de cor permite reorganizar os blocos de cor do desenho, simplesmente selecionando e clicando em um ou mais blocos de cor, arrastando-os para a posição desejada.

Como alternativa você pode selecionar os blocos de cor específicos que deseja mover na lista de objetos e move-los selecionando 'Reorganizar' no menu que se abre com o botão direito do mouse e enviando-os tanto para o início ou para o fim de uma posição específica da lista.

|   | ( V | a<br>A | <b>6</b><br>60 |   |   |
|---|-----|--------|----------------|---|---|
| 1 | 2   | 3      | 4              | 5 | 6 |

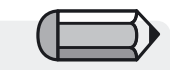

Dependendo da cor do bloco (escura ou clara), o fundo dos ícones será preto ou branco, com o intuito de proporcionar um melhor contaste e visualização do bloco.

# Selecionar

Haverá casos nos quais será necessário mover um desenho dentro dos limites do bastidor da FUTURA.

Fazer isto no software da FUTURA é muito fácil, ao mesmo tempo em que a FUTURA também lhe proporciona a possibilidade de selecionar e mover somente um bloco específico, mudar sua cor, e até eliminálo !

#### Selecionar Desenho a Mover

Para selecionar um desenho e movê-lo na tela para outra posição, tudo o que precisa ser feito é clicar com o botão direito do mouse em qualquer lugar da tela e escolher "Selecionar Desenho a Mover".

O desenho inteiro será selecionado automaticamente e ele poderá ser levado a qualquer ponto desejado na tela.

Depois de levado para a posição desejada, simplesmente pressione o botão direito do mouse e selecione "Aplicar".

O desenho será reconstruído na nova posição definida.

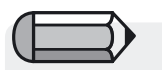

Importante!

O software dará uma mensagem de advertência caso um desenho seja maior que o bastidor visual, ou se o desenho estiver sendo movido para fora do bastidor.

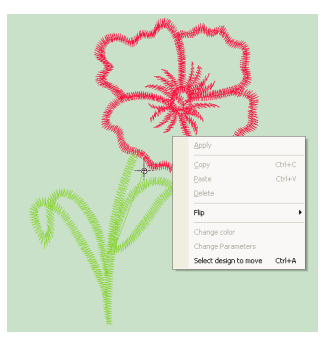

### Selecionar blocos

O software da FUTURA também oferece a possibilidade de selecionar apenas partes ou blocos do desenho.

Simplesmente clique no **bloco** a ser selecionado. Segurando a tecla Ctrl pressionada será possível adicionar mais blocos à seleção.

Novamente, quando a seleção tiver sido levada à posição desejada, basta clicar no botão direito do mouse e selecionar "Aplicar". O(s) bloco(s) será (ão) reconstruído(s) na nova posição definida.

Mantenha a tecla "CTRL" pressionada para Seleção de Vários Blocos.
## Para Mover

Você pode **Mover** o(s) segmento(s) selecionado(s).

| Passo | Ação                                                                               | Resultado                                                          |
|-------|------------------------------------------------------------------------------------|--------------------------------------------------------------------|
| >1    | Selecione <b>Bloco</b> ou Selecione<br>Todos, conforme descrito<br>anteriormente.  |                                                                    |
| >2    | Clique e arraste a <b>Seleção</b><br>para o local desejado e <b>solte</b> .        | A seleção será ajustada<br>(temporariamente) para o<br>novo local. |
| >3    | Clique com o botão direito<br>do mouse e escolha <b>Aplicar</b><br>no menu pop-up. | A seleção será preenchida<br>com pontos.                           |
|       |                                                                                    |                                                                    |

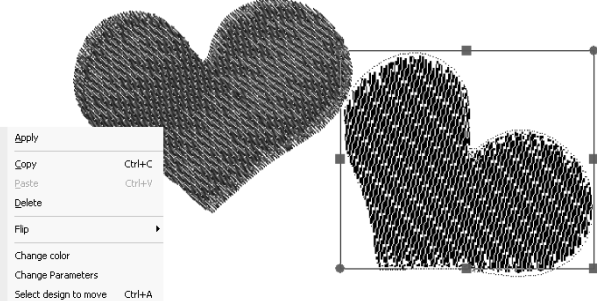

**Figura 1** Clique e Arraste para Mover.

Usando o Software da FUTURA: Selecionar 65

## Para Alterar o Tamanho

Pode-se Alterar o Tamanho do(s) segmento(s) selecionado(s).

| Passo | Ação                                                       | Resultado                                |
|-------|------------------------------------------------------------|------------------------------------------|
| >1    | Selecione <b>Bloco</b> ou <b>Selecionar Todos</b> conforme | A seleção serão colocada em uma moldura. |
|       | descrito anteriormente.                                    |                                          |
| >2    | Clique e arraste para um                                   |                                          |
|       | Quadrado na moldura de                                     |                                          |
|       | seleção para o novo tamanho                                |                                          |
|       | e Solte.                                                   |                                          |
| >3    | Clique com o botão direito                                 | A seleção será preenchida                |
|       | do mouse e escolha Aplicar                                 | com pontos.                              |
|       | no menu pop-up.                                            |                                          |

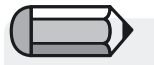

para o **passo >2** Arrastando para dentro o tamanho será reduzido e para fora será aumentado.

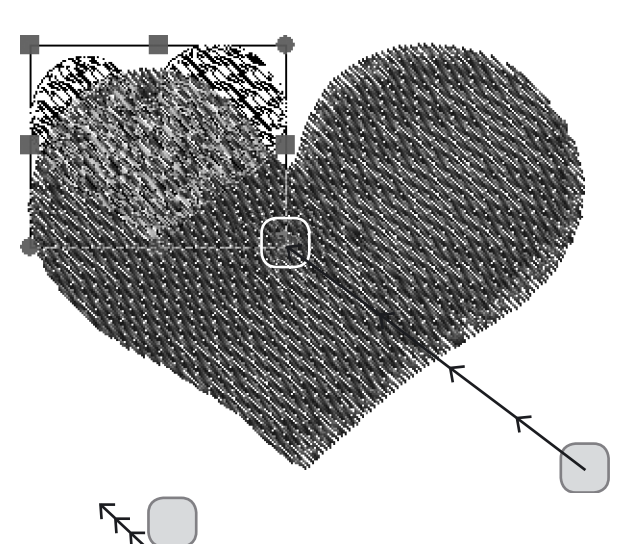

Mostra que indicador usar, as Posições Início e fim e o movimento do Quadrado.

### Para Girar

Você pode Girar o(s) segmento(s) selecionado(s).

| Step | Action                                                                       | Result                                                    |
|------|------------------------------------------------------------------------------|-----------------------------------------------------------|
| >1   | Select <b>Block</b> or Select All as described above.                        |                                                           |
| >2   | Click and drag on <b>Circle</b> on<br>top-right, or bottom left of<br>frame. | The selection will <b>Rotate</b> to the chosen direction. |
| >3   | Right-click and choose <b>Ap-</b><br><b>ply</b> from the pop-up menu.        | The selection will be filled with stitches.               |

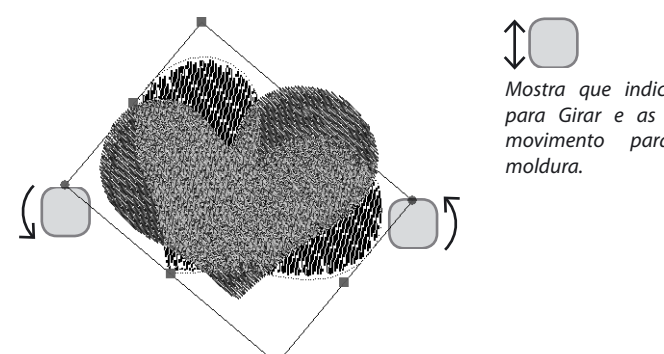

Mostra que indicadores usar para Girar e as direções do movimento para girar a

Figura 1 Girar com círculos.

## Para Copiar/Colar

Esta função copia o bloco selecionado para uma posição na memória, que lhe permite depois colar a imagem de volta.

Selecione a parte ou a área que deseja **copiar**. Clique com o botão direito do mouse e escolha 'Copiar'

Qualquer parte copiada pode ser colada de volta no desenho clicando o botão direito do mouse e escolhendo Colar.

O(s) bloco(s) é então colado na tela ativa, inicialmente ainda mostrado como um esboço tipo 'sombra' do bloco que pode ser movido para qualquer posição desejada, podendo também ser invertido horizontalmente/verticalmente.

### Para Inverter o Desenho

Qualquer parte ou área do desenho selecionada pode ser invertida (espelhada) no sentido horizontal e vertical.

Selecione a parte ou área que deseja **espelhar**, clique no botão direito do mouse e nas opções exibidas escolha **inverter** horizontalmente ou verticalmente.

Clique novamente com o botão direito do mouse e escolha 'Aplicar'

### Para Excluir

Você pode **Excluir** o(s) segmento(s) selecionado(s).

| Passo | Ação                                                    | Resultado                        |
|-------|---------------------------------------------------------|----------------------------------|
| >1    | Selecione <b>Bloco</b> ou                               |                                  |
|       | <b>Selecionar Tudo</b> conforme descrito anteriormente. |                                  |
| >2    | Pressione a tecla <b>Del</b> no teclado.                | A seleção será removida da tela. |

### Mudar a Cor

Você também pode mudar a cor de um Bloco de cor selecionado.

| Passo | Ação                                                             | Resultado                      |
|-------|------------------------------------------------------------------|--------------------------------|
| >1    | Selecione <b>Bloco</b> .                                         |                                |
| >2    | Clique com o botão direito<br>do mouse e escolha "Mudar<br>cor". | A seleção de cor será exibida. |
| >3    | Escolha qualquer cor para o bloco.                               | A cor do bloco será alterada.  |

68

## **Por Dentro das Letras**

É fácil usar a função **Letras** no software FUTURA. Tanto para acrescentar letras a um desenho de bordado, como formando nomes individuais, isto logo se tornará uma tarefa tão fácil quanto o **"A, B, C"**!

Apesar de que a seqüência das tarefas executadas para fazer letras não é importante, seguir uma "formula" **Passo a Passo** ajudará enquanto o programa estiver sendo aprendido. A **Lição** mostrada vai da esquerda para a direita na **Barra de Ferramentas de Letras** para ajustar os passos básicos necessários para produzir Letras.

## Letras Passo a Passo

Resultado Passo Acão Para a lição seguinte, >1 Selecione o ícone Letras. A barra de ferramentas de abra uma tela em branco no programa FUTURA. Letras se abrirá. >2 Clique em caixa de texto e As letras serão mostradas na Imagem 1 digite [Nome]. moldura da tela Letras Passo a Passo >3 Selecione Fonte na caixa As letras na moldura mudarão >1 Estilo de Fonte. para a fonte selecionada. Digite o Nome Escolha Altura da Fonte na As letras mudarão para a >4 >2 Escolha a Fonte lista pendente. altura selecionada. >3 Escolha Espaçamento na As letras se ajustarão no >5 Determine a Altura da Fonte lista pendente. espaçamento selecionado. >4 Ajuste o Espacamento das Letras Selecione o ícone Borde. A letras serão preenchidas >6 >5 com pontos Costure as Letras >1 >2 >3 >4 >5 Block Large ▼ 100 ▼ 10 -**J**• FUTURA C Ŵ ۸ = Height Font Space Stitch It -40 30 -20 -10 30 40 -50 10

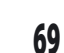

### Caixa de Texto

A **Caixa de Texto** funciona da mesma forma que uma máquina de escrever. Você simplesmente digita um nome dentro dela e pressiona **Enter** para passar para a segunda linha (no caso de precisar de linhas adicionais). Apesar de ser possível digitar várias linhas de uma vez, às vezes é mais fácil trabalhar com linhas de texto individuais.

### **Estilo da Fonte**

Esta lista pendente inclui todas as fontes disponíveis em seu software. A **última fonte usada** é sempre a que é mostrada na caixa **Estilo da Fonte.** 

### Altura da Fonte

Na caixa **Altura da Fonte**, escolha na lista pendente a **altura** desejada para as letras. Também se pode digitar a **Altura da Letra** destacando a caixa **Altura da Fonte**. As letras da moldura serão atualizadas automaticamente no novo tamanho.

### Espaçamento

Na caixa **Espaçamento**, escolha na lista pendente o **espaçamento desejado entre** (todas) as letras. Pode-se também digitar **Espaçamento das Letras** destacando a caixa **Espaço**. Consulte também a Seção sbre "Espaçamento Avançado" mais adiante.

### Negrito

Clique neste ícone para deixar o texto da moldura de texto negrito.

### ltálico

70

Clique neste ícone para deixar o texto da moldura de texto Itálico.

### Alinhamento

Suas letras bordadas podem ser manipuladas exatamente da mesma forma que em uma máquina de escrever. Selecione **Alinhamento à esquerda, centro** ou à **direita**. Este recurso é especialmente útil quando se trabalha com várias linhas.

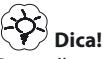

O melhor valor padrão a usar no Espaçamento é 10 para evitar bordas entre as letras.

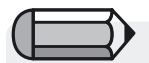

Caso se deseje mais ou menos inclinação, consulte a seção sobre moldura retangular

### Molduras

As **Molduras** oferecem vários estilos dentre os quais escolher para "criar desenhos" com texto. Enquanto as letras estiverem dentro da moldura, os círculos e quadrados no perímetro das molduras podem ser usados para manipular seu formato. **Todos os diferentes tipos de moldura podem ser movidos, ter seu tamanho alterado e girados.** Para mover uma moldura, simplesmente clique no centro dela e arraste-a para a posição desejada.

Veja informações adicionais mais adiante para alterar o tamanho e para girar molduras.

### **Moldura Retangular**

A **Moldura retangular** oferece muitas possibilidades de alterar texto (desde uma linha "normal", reta). A moldura pode ser **movida** ao **clicar** em qualquer lugar da moldura e arrastá-la para uma nova posição.

|                            | Passo                            | Ação                                                                                                    | Resultado                                                                   |
|----------------------------|----------------------------------|----------------------------------------------------------------------------------------------------|-----------------------------------------------------------------------------|
| 3                          | Inclinando<br>Letras             | Clique no <b>diamante</b><br>na parte inferior<br>esquerda da moldura e<br><b>arraste em direção à</b><br><b>inclinação desejada.</b> | As letras se inclinarão na<br>direção em que a linha<br>de base for puxada. |
| ∎<br>Atro)<br>ão o<br>aixa | Abaixando<br>Letras              | Clique no <b>diamante</b> na<br>parte inferior direita da<br>moldura e <b>arraste para</b><br><b>baixo</b> .                          | As letras se abaixarão<br>diagonalmente.                                    |
| ura).                      | Alterar<br>Tamanho da<br>Moldura | Clique no <b>quadrado</b> na<br>parte inferior direita da<br>moldura e <b>araste para</b><br><b>cima ou para baixo</b> .              | As letras mudarão<br>de tamanho<br>proporcionalmente.                       |
|                            | Girar                            | Clique no <b>círculo</b> na parte superior direita ou inferior esquerda e gire.                                                       | A linha de base das<br>Letras girará na nova<br>direção.                    |

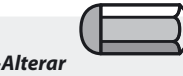

para o passo >Alterar Tamanho da Moldura Os quadrados no (cer

Esquerda/Direita/Topo/Base alterarão tamanho da caix em um sentido (altura ou largura

### Moldura em Círculo

Em todas as molduras, os símbolos – **círculos e quadrados** – da moldura têm uma finalidade. É melhor experimentar com cada uma das molduras **clicando e arrastando** os pontos para ter uma representação visual da manipulação proposta.

### Moldura em Ponte

Estas molduras têm muita versatilidade, incluindo a **ponte** tradicional. As letras sempre permanecem na posição vertical.

#### Restabelecer

Se a moldura foi manipulada de alguma forma, usar o ícone Restabelecer colocará as letras de volta na configuração original dentro da moldura.

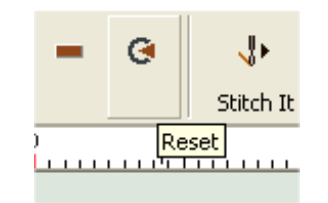

**Costurar as Letras** Selecione o ícone **Borde** para preencher as letras com pontos.

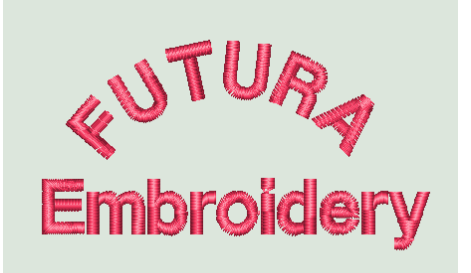

**Imagem 1** Letras Terminadas Ao trabalhar com Letras você pode desejar trocar a cor das palavras que vai bordar para uma cor diferente da última usada. Simplesmente clique no ícone de cor na barra de ferramentas para trocar a cor ativa.

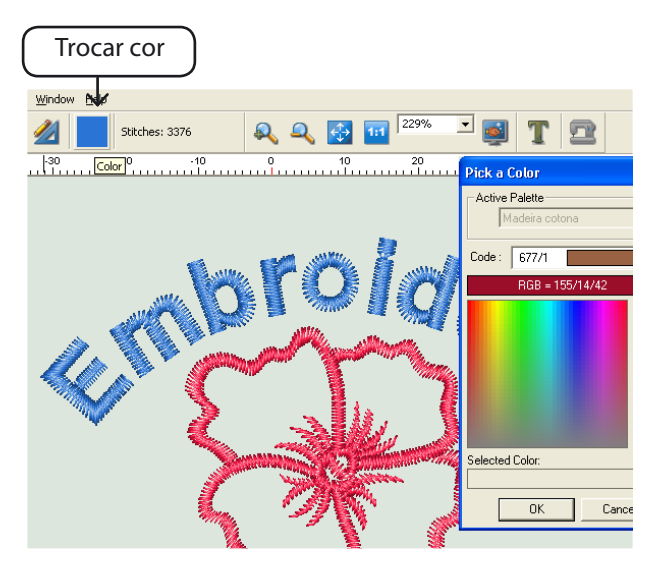

*Imagem 2* Trocar a cor das Letras

## Por Dentro dos Parâmetros do Sistema

## Parâmetros do Sistema

**Parâmetros do Sistema** é uma função usada para **personalizar o ambiente** (tela) **do software FUTURA.** Para os que ainda desejam fazer as medições em **polegadas**, Parâmetros do Sistema é o lugar certo para fazer esse ajuste.

Naturalmente, o uso de milímetros é o ajuste padrão.

### Como Usar Parâmetros do Sistema

| Passo | Ação                                                                                         | Resultado                                              |
|-------|----------------------------------------------------------------------------------------------|--------------------------------------------------------|
| >1    | Selecione <b>Parâmetros do</b><br><b>Sistema</b> no menu de opções<br>de <b>Ferramentas.</b> | A caixa de diálogo Parâmetros<br>do Sistema se abrirá. |
| >2    | Clique em Sistema Inglês<br>(polegadas) na lista<br>pendente de Unidade do<br>Sistema.       | As réguas na tela aparecerão<br>em polegadas.          |
| >3    | Selecione <b>Inglês</b> na lista pendente de <b>Idioma</b> .                                 | Os menus serão exibidos no<br>idioma inglês (padrão).  |
| >4    | Clique em <b>Ok</b> .                                                                        | As mudanças serão realizadas.                          |

| System Parameters                | X                            |
|----------------------------------|------------------------------|
| Language                         | Unit system                  |
| English (United States)          | Metric System (1/10mm)       |
| Popups                           | Updates                      |
| 🔽 Show Welcome Dialog on startup | Check for updates: Every day |
| Always show hints to the user    | I▼ Prompt before connecting  |
|                                  | OK Cancel                    |

Imagem 1 Caixa de diálogo de Parâmetros do sistema

### **Outros Parâmetros do Sistema**

Também é possível **desmarcar** as caixas de "Mostrar Diálogo de Boas Vindas", e "Dicas para o Usuário" enquanto estiver dentro da seção **Parâmetros do Sistema**.

#### Mostrar Diálogo de Boas Vindas

O software tem uma caixa de diálogo "inicial" para orientar o usuário sobre tarefas básicas ao iniciar o trabalho, como: **abrir um desenho, começar um novo desenho, definir o bastidor**, e mais. Esta caixa pode ser ativada ou desativada desta seleção (a caixa de diálogo) ou dentro de **Parâmetros do Sistema**.

#### Mostrar Dicas para o Usuário

Isto desativa a mensagem de advertência ao enviar um desenho para a máquina FUTURA de sempre ajustar a tensão do bordado na máquina para "E".

#### Atualizações

Esta opção permite definir as 'regras' dos recursos do 'Atualizações Online', determinar a hora de 'verificar se há novas atualizações' bem como 'alertar antes de fazer a conexão'.

## Por Dentro da Interface Restaurar

Restaura todas as barras de ferramentas a sua posição original, a fim de acertar instantaneamente qualquer problema de aparência que possa surgir enquanto se trabalha com o software e movendo, fechando e abrindo barras de ferramentas.

## Por Dentro da Ajuda

O software FUTURA inclui **recursos de ajuda internos** para **ajudar** e dar **suporte** ao usuário enquanto trabalha com o software. Esses tópicos estão disponíveis no menu de opções de Ajuda.

## Índice da Ajuda

O software FUTURA tem um **recurso de Ajuda online** para proporcionar informações valiosas a respeito dos **recursos** e **funções** de FUTURA.

- > Pressione a tecla F1 no teclado depois de selecionar qualquer recurso sobre o qual precise de ajuda, e o programa imediatamente exibirá o tópico de Ajuda relacionado.
- > Para ajuda geral, escolha Ajuda>Conteúdo. Clicando-se na opção Conteúdo o programa ativa o recurso de Ajuda, e exibe uma janela de menu com os tópicos disponíveis de ajuda.
- > Selecione **Ajuda**>**Buscar** e **digite um nome de assunto específico**. Os assuntos disponíveis são exibidos em uma tabela.

## Tutorial "Como fazer"

O **Tutorial "Como fazer"** é um recurso adicional da Ajuda que rapidamente orientará como usar o software corretamente para obter resultados surpreendentes. Enquanto a seção de Ajuda normal se concentra mais em que consiste cada recurso e função do software, os **Tutoriais "Como fazer"** têm a finalidade de mostrar **"como fazer"** coisas usando o software. Na Página Tutorials, simplesmente selecione o tópico que gostaria de estudar e siga as instruções completas passo a passo sobre como usar uma função ou recurso do software FUTURA.

76

Para começar a trabalhar com o software da FUTURA para bordado, é preciso primeiro configurar a máquina FUTURA para bordado.

Este tutorial apresenta em um procedimento passo a passo como configurar a máquina corretamente para bordar.

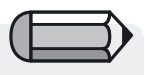

não deseja que esta janela se abra ao iniciar o software, desmarque a opção "Mostrar Dicas ao Iniciar".

## Dica do Dia

A **Dica do Dia** é um recurso divertido e fácil de entender no FUTURA. Ele contém muitas dicas úteis que podem fazer seu dia começar bem!

Clique em **"Continuar"** para ver mais dicas ou em **"Fechar"** para fechar a janela.

A Dica do Dia é uma função muito simples do software FUTURA, consulte **"Como Usar a Dica do Dia"** para obter mais informações.

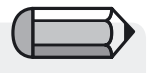

Para usar este recurso Verifique antes se o computador está Conectado à Internet

## Mapa do Teclado

O Mapa do Teclado é um útil Gráfico da Ajuda para visualizar atalhos de teclado e definições dos tópicos encontrados nos menus de opções pendentes.

O Mapa do Teclado é uma função muito simples do software FUTURA, consulte **"Como Usar o Mapa do Teclado"** para obter mais informações.

### Atualização Online do Software

Estamos dedicados ao continuo desenvolvimento de nossos programas de software e, periodicamente, haverá novas atualizações disponíveis para o software FUTURA.

- Para atualizar seu software, conecte-se à Internet e selecione a opção "Atualização de Software Online" no menu da Ajuda.
- O software automaticamente se conectará a um site especial específico; verifique se há uma nova atualização disponível e, se houver, ela será descarregada automaticamente em seu PC. Depois do final do download será solicitado que você feche o programa da FUTURA.
- Imediatamente depois de fechar o software o procedimento de instalação começará a instalar a nova atualização.
- Simplesmente siga o fácil procedimento passo a passo.

Agora você pode executar o software FUTURA novamente, já incluindo os novos recursos atualizados!

## Atualização Online da Máquina

Ao mesmo tempo, pode haver atualizações ocasionais para o firmware da máquina (este é o software que se encontra armazenado dentro da máquina e que administra todas as suas operações). A máquina FUTURA tem a capacidade exclusiva de ter condições de atualização através de uma simples conexão à Internet.

O procedimento é simples e direto, semelhante à Atualização Online do Software.

- Para atualizar sua máquina, conecte-se à Internet e selecione a opção "Atualização Online da Máquina" no menu da Ajuda.
- O software se conectará automaticamente a um site especial específico, para verificar se há uma nova atualização disponível e, se houver ela será descarregada automaticamente em seu PC.
- Depois de terminar o download, o software iniciará a instalação automaticamente.
- Simplesmente siga os fáceis procedimentos passo a passo para atualizar o firmware da máquina.

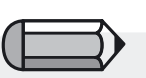

Para usar este recurso Verifique antes se o computador está Conectado à Internet

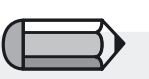

Durante o processo de "Atualização Online da Máquina" assegure-se de que a máquina esteja ligada à tomada, conectada ao PC e ligada.

78

### Obtenha mais no site de suporte da FUTURA

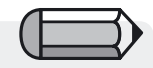

Para usar este recurso verifique antes se o computador está conectado à Internet www.<u>futura-support.com</u> é um site da web de suporte online projetado para proporcionar suporte aos usuários do extraordinário produto FUTURA.

Para ver com seus próprios olhos, desde o software FUTURA simplesmente clique em "Ajuda" -> "Conectar ao site de suporte".

## Sobre FUTURA

A função **"Sobre FUTURA"** abre uma janela que mostra informações básicas sobre o software.

# Minhas Anotações

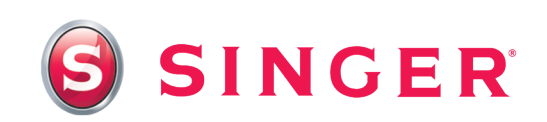

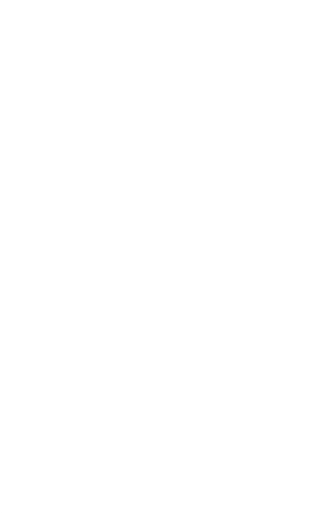

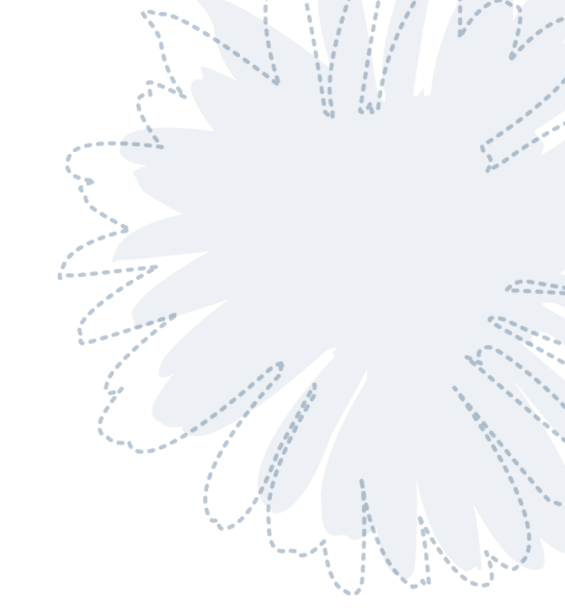